# TomTom Navigation app for iPhone/iPad Guia de consulta

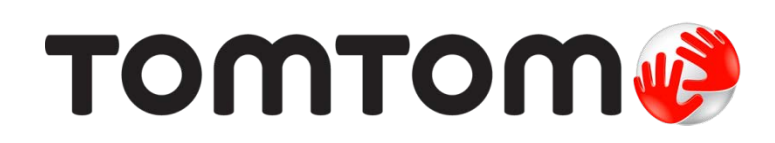

# Conteúdos

| Inicialização                                                                                                    | 6                                |
|----------------------------------------------------------------------------------------------------|----------------------------------|
| Iniciar o TomTom Navigation app for iPhone/iPad<br>Atualização do seu TomTom Navigation app for iPhone/iPad<br>Compartilhando informações com a TomTom<br>Recepção GPS<br>Serv. Localização<br>Como conectar um kit de automóvel | 6<br>6<br>7<br>7                 |
| Planejamento de um percurso                                                                                                    | 9                                |
| Planejamento de um percurso<br>Resumo do percurso<br>Compartilhamento do seu percurso                                                                                                    | 9<br>10<br>10                    |
| Página inicial<br>Favorito<br>Endereco                                                                                                    | 10<br>11<br>11<br>11             |
| Destino recente<br>Locais<br>Pessoas                                                                                                    | 11<br>11<br>11                   |
| Eventos<br>Ponto de Interesse<br>Cópia de endereço                                                                                                    | 12<br>12<br>13                   |
| Código postal<br>Ponto no mapa<br>Coordenadas                                                                                                    | 13<br>13<br>13<br>13             |
| Encontrar um percurso alternativo<br>Planejamento antecipado de um percurso<br>Adicionar um percurso ao seu calendário<br>Recurso área de transferência                                                                          | 13<br>14<br>14<br>15             |
| Vista da direção                                                                                                    | 16                               |
| Vista da Direção<br>Navegar na vista da direção<br>Ajuste do volume<br>Barra de ferramentas de acesso rápido<br>Configurações de mapa                                                                                            | 16<br>17<br>18<br>18<br>18       |
| Orientação de pista avançada                                                                                                    | 19                               |
| Sobre Orientação de pista avançada                                                                                                    | 19                               |
| Opções de percurso                                                                                                    | 20                               |
| Opções de percurso.<br>Minimizar atrasos<br>Localizar alternativa<br>Viajar por.<br>Demonstração do percurso.<br>Limpar percurso.                                                                                                | 20<br>20<br>20<br>21<br>22<br>22 |

| Instruções                  | . 22 |
|-----------------------------|------|
| Mapa do percurso            | . 23 |
| Adicionar ao meu calendário | . 23 |

#### Configurações

32

41

| Alterar Configurações       | 24 |
|-----------------------------|----|
| Definir local da residência |    |
| Gerenciar favoritos         | 24 |
| Destinos recentes           | 24 |
| Voz                         |    |
| Alertas                     |    |
| Áudio                       |    |
| Мара                        |    |
| Planejamento de percurso    |    |
| Unidades de distância       |    |
| Mídia social                |    |
| Avancadas                   |    |
| Sobre                       |    |
| Redefinir                   |    |
| Personalizar menus          |    |
|                             |    |

#### Menu Principal

| O Menu Principal<br>Menu Ir para | . 32<br>. 33 |
|----------------------------------|--------------|
| Página inicial                   | . 33         |
| Favorito                         | . 33         |
| Endereço                         | . 34         |
| Destino recente                  | . 34         |
| Locais                           | . 34         |
| Pessoas                          | . 34         |
| Eventos                          | . 35         |
| Ponto de Interesse               | . 35         |
| Cópia de endereço                | . 35         |
| Foto                             | . 35         |
| Código postal                    | . 36         |
| Ponto no mapa                    | . 36         |
| Coordenadas                      | . 36         |
| Voltar para vista da direção     | . 36         |

#### 37 Navegar no mapa

# Correções de mapa com o TomTom Map Share Sobre o TomTom Map Share ...... 41

| Correções do mapa                     | 41 |
|---------------------------------------|----|
| Ativação ou desativação do Map Share  | 41 |
| Download e envio de correções de mapa | 41 |
| Comunicação de um erro do mapa        | 42 |
| Tipos de correções de mapa            | 42 |
|                                       |    |

| Sobre os PIs                          | . 44 |
|---------------------------------------|------|
| Navegar até um PI                     | . 44 |
| Localizar um PI no Navegador de mapas | . 46 |
| Exibição de PIs no mapa               | . 47 |
| Seleção dos PIs para exibir no mapa   | . 47 |

# Ajuda

| Sobre a função Ajuda                          | 49 |
|-----------------------------------------------|----|
| Uso da Ajuda para ligar para um serviço local | 49 |

#### Favoritos

| voritos 50                          |
|-------------------------------------|
| Sobre os favoritos                  |
| Criação de Favorito                 |
| Página inicial                      |
| Endereco                            |
| Destino recente                     |
| Locais                              |
| Pessoas                             |
| Eventos                             |
| Ponto de Interesse                  |
| Cópia de endereço                   |
| Foto                                |
| Minha localização 52                |
| Código postal                       |
| Ponto no mapa                       |
| Coordenadas                         |
| Utilização de um Favorito 53        |
| Alteração do nome do favorito53     |
| Trocar a ordem dos seus favoritos54 |
| Exclusão de um Favorito             |

## Informações de tráfego

| ormações de tráfego                              |    |
|--------------------------------------------------|----|
| TomTom Traffic                                   | 55 |
| Utilizar as informações de tráfego               | 55 |
| Verificação de incidentes de tráfego na sua área | 58 |
| Incidentes de tráfego                            | 59 |
| Disponibilidade regional                         | 60 |
| Aquisição de uma nova assinatura do Traffic      | 60 |
| Verificação da sua assinatura do TomTom Tráfego  | 60 |
| Renovar a sua assinatura do TomTom Tráfego       | 60 |

# Radares de velocidade

| Sobre os radares de velocidade                                     | 61 |
|--------------------------------------------------------------------|----|
| Avisos de radares de velocidade                                    | 61 |
| Tipos de radares de velocidade e recursos relacionados à segurança | 62 |
| Frequência de atualizações de radares                              | 63 |
| Comunicar um radar de velocidade                                   | 64 |
| Remover um radar de velocidade                                     | 64 |
| Disponibilidade regional                                           | 64 |
| Configurações para avisos de radares de velocidade                 | 64 |
| Adquirir uma nova assinatura de Radares de velocidade              | 64 |
| Verificação da sua assinatura de Radares de velocidade             | 65 |

| Renovação da sua assinatura de Radares de velocidade                                                                                                    | 65                                           |
|----------------------------------------------------------------------------------------------------|----------------------------------------------|
| Zonas de perigo                                                                                                    | 66                                           |
| Sobre Zonas de perigo<br>Aviso de zona de perigo<br>Frequência de atualizações de zonas de perigo<br>Reportar uma zona de risco<br>Configurações para alertas de zona de perigo<br>Como comprar um novo serviço de Zonas de perigo<br>Como verificar sua assinatura do serviço de Zonas de perigo<br>Como renovar seu serviço de Zonas de perigo | 66<br>67<br>68<br>68<br>68<br>68<br>69<br>69 |
| Procurar com Locais                                                                                                    | 70                                           |
| Sobre como procurar usando Locais<br>Usando Locais para procurar                                                                                                    | 70<br>71                                     |
| Sobre compartilhamento e check-in                                                                                                    | 72                                           |
| Compartilhamento e check-in<br>Compartilhando suas informações<br>O que você pode compartilhar<br>Como compartilhar uma localização ou um local<br>Como compartilhar seu percurso<br>Fazer check-in usando o Facebook<br>Fazer check-in usando o Foursquare                                                                                      | 72<br>73<br>75<br>76<br>77<br>77             |
| Usar o TomTom app com Mapas da Apple                                                                                                    | 79                                           |
| Sobre os Mapas da Apple<br>Usar o TomTom app com Mapas da Apple                                                                                                    | 79<br>79                                     |
| 'Adicionar ao TomTom'                                                                                                    | 80                                           |
| Sobre 'Adicionar ao TomTom'<br>Uso do botão 'Adicionar ao TomTom'                                                                                                    | 80<br>80                                     |
| Backup e restauração utilizando o Apple iCloud                                                                                                    | 81                                           |
| Sobre backup e restauração utilizando o Apple iCloud<br>Ativar o backup no iCloud para seu TomTom app<br>Desativar o backup do iCloud para seu TomTom app<br>Restaurar usando o Apple iCloud                                                                                                    | 81<br>81<br>82<br>82                         |
| Suplemento                                                                                                    | 83                                           |
| Avisos de Copyright                                                                                                    | 85                                           |

# Inicialização

#### Iniciar o TomTom Navigation app for iPhone/iPad

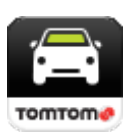

TomTom

Toque neste botão no seu iPhone, iPod, iPad ou mini iPad para iniciar o TomTom app.

Quando o TomTom app suporta o mesmo idioma selecionado para seu equipamento iOS, o idioma usado para os botões e menus no aplicativo são iguais ao idioma do seu equipamento iOS. Se o TomTom app não suportar o idioma selecionado para seu equipamento iOS, será utilizado o inglês no aplicativo.

Se um percurso já estiver planejado, a <u>Vista da direção</u> será exibida e a navegação começará imediatamente. Se nenhum percurso estiver planejado, o <u>Menu principal</u> será exibido.

O TomTom app funciona da mesma maneira no iPhone, no iPod touch, no iPad e no mini iPad. O iPad e o mini iPad possuem telas maiores, nas quais os menus são exibidos na <u>Vista da direção</u> e não como menus de tela cheia.

#### Iniciando pela primeira vez

Ao iniciar o TomTom app pela primeira vez ou após uma redefinição, você verá as seguintes telas:

- Aviso legal Você deve ler e concordar com o Aviso legal antes de usar o aplicativo.
- Download de voz se o seu aplicativo TomTom oferecer suporte a vozes avançadas em seu idioma, você poderá baixar uma voz avançada.

Caso deseje utilizar um recurso que requer o compartilhamento de informações com a TomTom ou com outros provedores de aplicativos, você precisará confirmar se deseja que suas <u>informações</u> <u>sejam enviadas à TomTom</u>.

Ao iniciar o TomTom app pela primeira vez, você também verá informações sobre os novos recursos do aplicativo.

Se o TomTom app não puder encontrar a sua localização, verifique se Serv. Localização estão habilitados para o aplicativo em suas configurações de Privacidade do iOS.

#### Atualização do seu TomTom Navigation app for iPhone/iPad

Caso tenha uma versão antiga do TomTom app no seu equipamento iOS, você deverá atualizar para a versão mais recente do TomTom app antes de continuar a ler este guia.

Para baixar e atualizar o seu equipamento iOS com a versão mais recente do TomTom app, acesse a App Store do iOS.

#### Compartilhando informações com a TomTom

Muitos dos recursos no TomTom Navigation app for iPhone/iPad requerem que você compartilhe informações com a TomTom ou com outro aplicativo do iOS. Para compartilhar informações, é necessária uma permissão. Quando você usa um recurso, como <u>Traffic</u>, informações devem ser coletadas de seu equipamento ou enviadas para ele para que o recurso funcione.

Na primeira vez em que você usar um recurso que requer o compartilhamento de suas informações, você será solicitado a permitir que essas informações sejam enviadas. Se você não concordar em enviar suas informações, o recurso não funcionará.

Você pode obter mais informações a respeito do que você compartilha conosco da seguinte forma:

- 1. Toque na tela para abrir o menu Principal.
- 2. Toque em Alterar configurações.
- 3. Toque em Sobre.
- 4. Toque em Suas informações.
- 5. Toque em Obter mais informações....
- 6. Selecione um recurso da lista para obter mais informações a respeito do compartilhamento feito para esse recurso.

#### **Recepção GPS**

O iPod touch, o iPad (apenas modelos Wi-Fi) e o iPhone original não possuem um Receptor GPS. Para utilizar esses dispositivos para navegação, você precisa conectá-los a um dispositivo acessório de GPS.

Nota: Utilizar um dispositivo acessório de GPS também pode aumentar a precisão do GPS em outros modelos de iOS.

Ao iniciar o TomTom app pela primeira vez, talvez seja necessário aguardar alguns minutos para o equipamento encontrar a sua posição no GPS e a sua localização atual no mapa.

Para ter certeza de que você tem uma boa recepção GPS, use o seu equipamento em local aberto. Em alguns casos, objetos grandes como edifícios altos podem interferir na recepção.

**Importante**: O TomTom app não pode fornecer instruções de percurso antes de receber os dados do local. Verifique se o Serv. Localização está ligado.

Se o seu equipamento não tiver recepção GPS, o TomTom app usará as informações de posicionamento de redes WiFi ou de torres de operadores de celular. Essas informações são usadas para o planejamento de percurso e para determinar sua localização aproximada.

#### Serv. Localização

O Serv. Localização do seu equipamento iOS permite que o TomTom app utilize redes de celular, Wi-Fi e o Sistema de Posicionamento Global (GPS) para determinar a sua localização. Se Serv. Localização estiver desligado, o TomTom app não será capaz de determinar sua localização ou de guiá-lo até o seu destino.

Caso o Serv. Localização esteja desligado, você verá a mensagem Ligue o Serv. Localização para permitir que o TomTom app determine a sua localização.

Para ligar o Serv. Localização, faça o seguinte:

1. Toque em **Configurações** na mensagem sobre os serviços de localização para abrir a tela Serv. Localização do iOS.

Dica: Você pode localizar serviços de localização no menu Configurações do iOS no submenu Privacidade.

- 2. Toque em Serv. Localização para LIGÁ-LO.
- 3. Uma lista dos aplicativos que utilizam o Serv. Localização é exibida. Toque em TomTom app para LIGAR e poder usar o Serv. Localização.

#### Como conectar um kit de automóvel

Se você usa um kit de automóvel da TomTom ou outro kit viva-voz de automóvel, você pode ouvir avisos do aplicativo no kit de automóvel usando a conexão Bluetooth do seu equipamento. Siga as instruções que acompanham o kit de automóvel para conectar o equipamento ao kit de automóvel.

Alguns kits de automóvel colocam a conexão Bluetooth em modo de hibernação quando não há recebimento de sinal do equipamento. Isso pode provocar atrasos quando a conexão é necessária. Para manter a conexão Bluetooth sempre ativa, ative o Kit de automóvel da TomTom no menu Configurações.

# Planejamento de um percurso

#### Planejamento de um percurso

**Importante**: por motivos de segurança e para reduzir as distrações enquanto você dirige, planeje sempre um percurso antes de começar a dirigir.

Para planejar um percurso usando o TomTom app, faça o seguinte:

- 1. Toque na tela para abrir o Menu Principal.
- 2. Toque em Ir para...

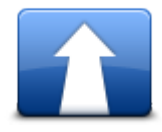

3. Toque em Endereço.

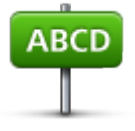

Dica: é possível o país, o estado ou a região, tocando na bandeira antes de selecionar uma cidade.

4. Comece a digitar o nome da localidade para onde deseja ir.

À medida que você digita, os nomes de localidades que correspondem ao texto digitado são exibidos. Quando o destino pretendido aparecer na lista, toque no nome da localidade para defini-la como destino.

Dica: você também pode digitar o cep do seu destino. Primeiro, selecione o país e, em seguida, selecione o CEP na relação apresentada para exibir uma lista de ruas com esse CEP.

5. Comece a digitar o nome da rua.

Da mesma forma, os nomes de ruas que correspondem ao texto digitado são exibidos. Quando o destino pretendido aparecer na lista, toque no nome da rua para defini-la como destino.

Dica: O teclado é ocultado automaticamente quando você navega pelos resultados da pesquisa. Isso permite exibir mais resultados na tela.

6. Insira o número da casa e toque em Selecionar.

Ou selecione o ponto em que duas ruas se encontram tocando em Cruzamento.

O percurso é calculado.

**Dica**: se a mensagem **Aguardando sinal do GPS**... permanecer na tela, certifique-se de que o Serv. Localização esteja ligado.

Por padrão, o percurso mais rápido é planejado. Você pode alterar o <u>tipo de percurso</u> usado para o planejamento.

Se o IQ Routes estiver disponível no seu mapa, essas informações serão usadas para planejar o melhor percurso possível para os veículos, considerando as velocidades médias reais medidas nas estradas.

7. Quando o novo percurso for exibido, toque em Concluído.

O TomTom app começa a orientar você até o seu destino usando instruções de voz e indicações visuais na tela.

#### Resumo do percurso

Depois que você planejar um percurso, um resumo do percurso será exibido.

O resumo do percurso mostra uma visão geral do seu percurso no mapa e o tempo estimado da viagem incluindo os atrasos causados por estradas congestionadas. Se você tiver uma assinatura do TomTom Traffic, o tempo estimado da viagem incluirá os atrasos devido a incidentes de tráfego no seu percurso.

A parte inferior da tela de resumo mostra as seguintes opções:

- Toque em +1 para adicionar uma parada no Viajar por.
- Toque em Opções para alterar ou exibir seu percurso.
- Toque em Concluído ou em qualquer parte da tela acima dos botões para iniciar as indicações de percurso.

Você pode exibir o resumo do percurso a qualquer momento tocando no lado direito da barra de status na parte inferior da vista da direção.

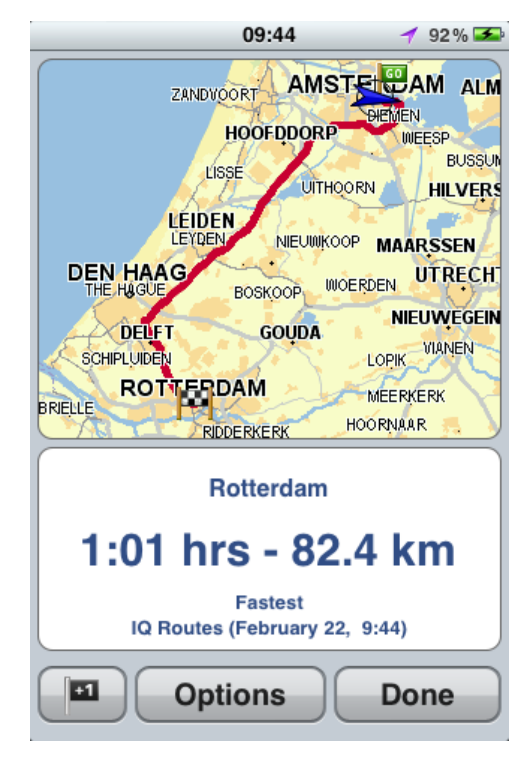

Compartilhamento do seu percurso

Depois de planejar um percurso, você poderá <u>compartilhar um resumo do seu percurso</u> com amigos e contatos.

#### Outras opções de destino

Ao tocar em Ir para no Menu Principal, você pode selecionar o seu destino das seguintes formas:

### Página inicial

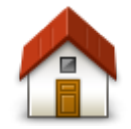

Toque nesse botão para planejar um percurso para o seu local da residência.

Para definir o seu local da residência, toque em Residência no menu Configurações.

Residência

### Favorito

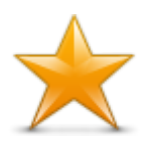

Toque nesse botão para selecionar um <u>Favorito</u> como seu destino ou para editar seus Favoritos.

Favorito

# Endereço

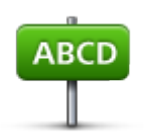

Toque neste botão para inserir um endereço como destino. Para ir para um CEP, toque no botão CEP no topo da tela para mostrar a tela de CEP.

Endereço

#### Destino recente

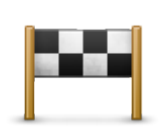

Toque neste botão para escolher o seu destino na lista de locais recentemente usados como destino. Também incluem suas paradas do recurso Viajar por.

Destino recente

Locais

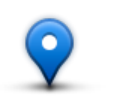

Toque nesse botão para abrir o menu Locais. O menu Locais permite que você <u>procure</u> usando o TomTom Places, o Facebook ou o Foursquare e, em seguida, vá para a localização de um dos resultados da pesquisa.

Locais

Pessoas

Toque neste botão para navegar até o endereço ou a localização de um contato no qual um amigo foi marcado.

#### Pessoas

O meu Pessoas exibe as seguintes opções:

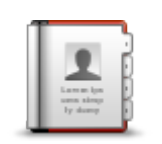

Toque nesse botão para selecionar uma pessoa de seus contatos. Você somente poderá ir para o seu contato quando ele tiver um endereço.

#### Contato

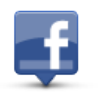

Toque nesse botão para exibir os amigos que estiverem marcados no Facebook. Selecione um amigo marcado para exibir sua localização. Toque em **Selecionar** para ir para essa localização.

#### Amigos marcados

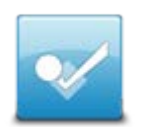

Toque neste botão para navegar até um lugar no qual seus amigos tenham sido marcados recentemente usando o Foursquare.

#### Atividade recente

#### **Eventos**

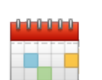

Toque nesse botão para ir para um evento salvo em seu aplicativo de calendário ou em sua página de eventos do Facebook.

Eventos

O menu Eventos exibe as seguintes opções:

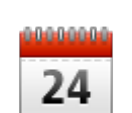

Toque nesse botão para ir para um evento salvo em seu aplicativo de calendário. É necessário que o evento tenha um endereço se você quiser usá-lo para navegação.

Calendário

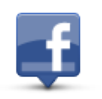

Toque nesse botão para ir para um evento salvo em sua página de eventos do Facebook. É necessário que o evento tenha um endereço se você quiser usá-lo para navegação.

Facebook

#### Ponto de Interesse

Toque nesse botão para ir para um Ponto de Interesse (PI).

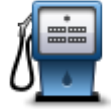

Ponto de Interesse

#### Cópia de endereço

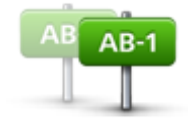

Toque nesse botão para navegar até um endereço que você tenha copiado de um aplicativo ou documento do iOS. Cole o endereço na caixa Procurar usando o botão **Colar**. Você pode também digitar um endereço. Quando o endereço for reconhecido, toque nele para exibi-lo no mapa. Toque em **Selecionar** para planejar um percurso até o endereço.

Cópia de endereço

Para usar o Endereço copiado, seu equipamento iOS deve ter o iOS 5 ou superior.

Foto

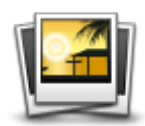

Foto

Toque neste botão para selecionar uma foto na galeria de equipamentos iOS e usá-la como destino.

Nota: só podem ser usadas fotos que contenham dados de localização. Esse recurso pode ser ativado no aplicativo Câmera do equipamento iOS.

# Código postal

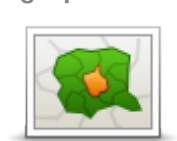

Toque neste botão para inserir um CEP como o seu destino. Para ir para um endereço, toque no botão **Endereço** no topo da página para mostrar a tela de Endereço.

Código postal

#### Ponto no mapa

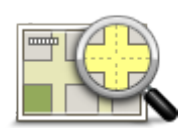

Toque nesse botão para selecionar um ponto no mapa como destino, utilizando o <u>Navegador de mapas</u>.

Ponto no mapa

Coordenadas

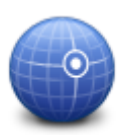

Toque nesse botão para inserir as coordenadas de mapa de um local como o seu destino.

Coordenadas

#### Encontrar um percurso alternativo

Depois de planejar um percurso, você poderá modificar alguns detalhes do percurso sem alterar o destino. Você talvez queira localizar um percurso alternativo por um ou mais dos seguintes motivos:

- Pode haver um bloqueio na estrada ou um congestionamento de tráfego mais à frente.
- Para passar por um determinado lugar para buscar alguém, parar para almoçar ou encher o tanque.
- Evitar um cruzamento difícil ou uma rua estreita movimentada.

#### Planejamento antecipado de um percurso

Você pode usar o TomTom app para planejar um percurso antecipadamente selecionando o seu ponto de início e o seu destino.

Você pode usar um planejamento de percurso avançado para verificar um percurso ou o horário que ele será usado e pode <u>adicionar o percurso ao seu calendário</u> e usá-lo posteriormente.

Para planejar um percurso antecipadamente, faça o seguinte:

- 1. Toque na tela para abrir o Menu Principal.
- 2. Toque em Planejamento avançado.

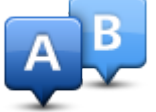

- 3. Toque em Partida e selecione o ponto de partida para a sua viagem, da mesma forma que selecionaria seu destino.
- 4. Toque em Destino e selecione o destino de sua viagem.
- 5. Caso deseje, toque em Adicionar paradas para adicionar até cinco paradas Viajar por em seu percurso.
- 6. Escolha o tipo de percurso que pretende planejar.
  - Mais rápido o percurso que demora menos tempo.
  - Percurso eco o percurso com menos gasto de combustível.
  - Mais curto a menor distância entre os locais definidos. Esse pode não ser o percurso mais rápido, principalmente se ele passar por um centro comercial ou uma localidade.
  - Evitar autoestradas um percurso sem autoestradas.
  - Estradas sinuosas um percurso que evita autoestradas desnecessárias e inclui estradas sinuosas, com o objetivo de tornar o percurso divertido e descontraído.
  - Percurso a pé um percurso criado para fazer a viagem caminhando.
  - Percurso de bicicleta um percurso criado para fazer a viagem pedalando.
  - Velocidade limitada um percurso para veículos que podem trafegar apenas a uma velocidade limitada. É necessário especificar a velocidade máxima.
- 7. Escolha quando planeja fazer a viagem. Defina a data e a hora com intervalos de 5 minutos. Se você quiser adicionar o percurso ao seu calendário, escolha uma data no futuro.

O TomTom app usa o IQ Routes para descobrir o melhor percurso possível no horário definido, usando as velocidades médias reais medidas em estradas. Assim, pode-se comparar a duração da viagem em horários diferentes do dia, ou em outros dias da semana.

- 8. Toque em Plano. O TomTom app planeja o percurso entre os dois locais selecionados.
- 9. Para <u>adicionar o percurso ao seu calendário</u>, clique em Opções e, em seguida, em Adicionar ao meu calendário.

#### Adicionar um percurso ao seu calendário

Você pode usar o TomTom app para adicionar um percurso planejado antecipadamente ao seu calendário no equipamento iOS. O lembrete é definido para alertá-lo um pouco antes de seu horário de saída. O lembrete contém um link que abre o TomTom app e planeja automaticamente o percurso.

Para definir um lembrete, faça o seguinte:

- 1. Planejar um percurso antecipadamente para uma data no futuro.
- 2. Selecione Opções na exibição Resumo do percurso.
- 3. Toque em Adicionar ao meu calendário.
- 4. Inclua notas adicionais que você deseja salvar no lembrete.
- 5. Toque em Concluído.

O lembrete é salvo no calendário do seu equipamento iOS.

#### Recurso área de transferência

É possível copiar itens para a área de transferência do iOS ou colar texto a partir dela para compartilhar os itens com outro aplicativos. Por exemplo, você pode copiar um endereço de um aplicativo e colá-lo em Endereço copiado, ou pode copiar um mapa e colá-lo em um e-mail.

Você pode copiar texto, coordenadas e mapas dos seguintes itens nos menus Ir para... e Compartilhar:

- Ponto de Interesse
- Locais
- Pessoas
- Eventos
- Cópia de endereço
- Foto
- Fazer check-in

#### Copiar um mapa ou link para a localização

- 1. No menu lr para... ou Fazer check-in, encontre uma localização utilizando um dos itens de menu que ofereça suporte ao recurso de área de transferência.
- 2. Na tela do mapa que mostra a localização e seus detalhes, toque e segure o mapa até que o botão Copiar mapa/Copiar link para o local seja exibido.
- 3. Toque em Copiar mapa para copiar o mapa ou toque no botão Copiar link para o local para copiar o link.
- 4. Abra o aplicativo do iOS no qual você deseja colar o texto.
- 5. Toque e segure o lugar em que o texto será colado até que o botão Colar apareça. Toque no botão Colar para colar o texto no aplicativo.

Nota: um link para uma localização pode ser aberto em um navegador da Internet. Um link abre o Planejador de percursos TomTom.

#### Copiar texto do TomTom app

- 1. No menu lr para... ou Fazer check-in, encontre uma localização utilizando um dos itens de menu que ofereça suporte ao recurso de área de transferência.
- 2. Na tela do mapa que mostra a localização e seus detalhes, toque e segure o texto a ser copiado até que o botão Copiar apareça.
- 3. Toque no botão Copiar.
- 4. Abra o aplicativo do iOS no qual você deseja colar o mapa ou a localização.
- 5. Toque no lugar em que o texto será colado e segure até que o botão **Colar** apareça. Toque no botão **Colar** para colar o texto no aplicativo.

#### Copiar texto para o TomTom app

- 1. Em um aplicativo do iOS, toque e segure o texto a ser copiado até que o botão Copiar seja exibido.
- 2. Toque no botão Copiar.
- 3. No menu lr para... ou Fazer check-in, abra um dos itens de menu que ofereça suporte ao recurso de área de transferência.
- 4. Toque e segure o lugar em que o texto será colado até que o botão Colar apareça. Toque no botão Colar para colar o texto no aplicativo.

# Vista da direção

Vista da Direção

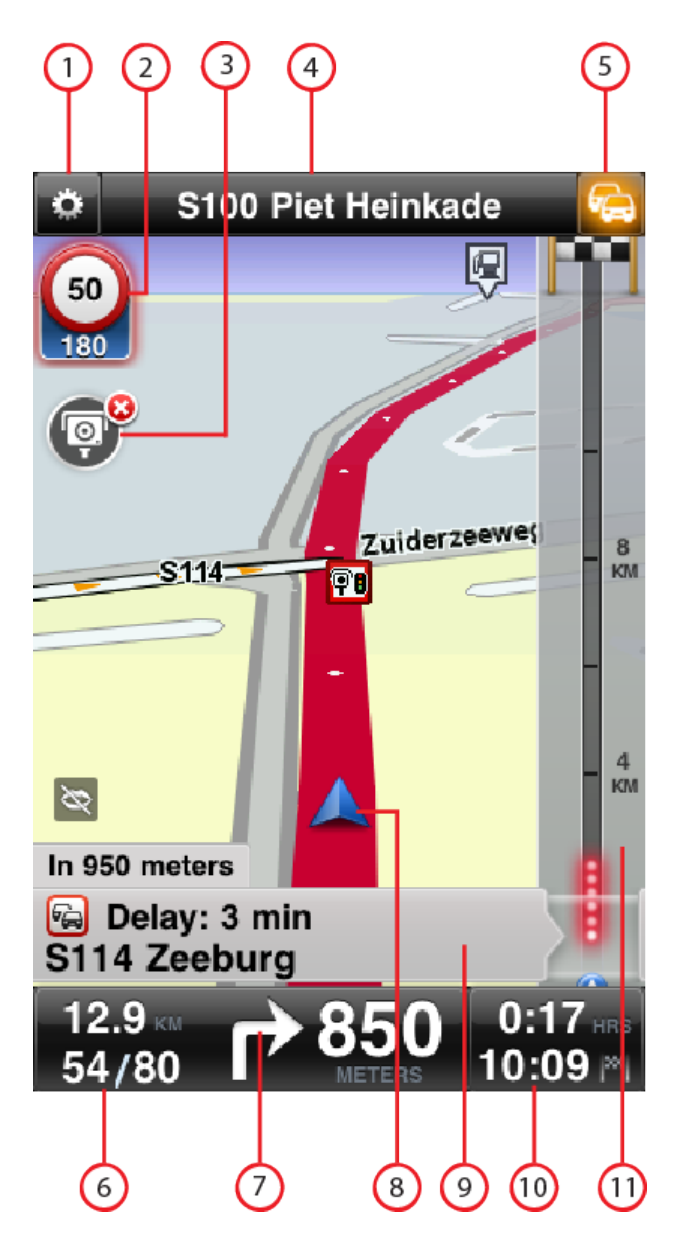

- 1. Mostra a barra de ferramentas de acesso rápido.
- Aviso para mostrar que há um <u>radar de velocidade ou recurso relacionado a segurança</u>, ou uma <u>zona de perigo</u> no seu percurso. <u>Radares de velocidade</u> e <u>zonas de perigo</u> estão incluídos no seu mapa da TomTom.

Nota: As informações sobre radares de velocidade não estão disponíveis em todos os países. Para descobrir se as informações sobre radares de velocidade estão disponíveis no seu país, acesse <u>tomtom.com/services</u>. As zonas de perigo são usadas somente na França.

- O botão Comunicar radar de velocidade ou zona de risco. Se você tem o serviço de <u>Radares de</u> velocidade ou <u>Zonas de perigo</u>, você pode comunicar um radar de velocidade ou uma zona de risco. O botão também permite remover radares de velocidade. Não é possível remover uma zona de risco ou uma zona de perigo.
- 4. A barra de status principal mostra as seguintes informações:
  - O nome da próxima rua do seu percurso
  - O total de atraso encontrado em seu percurso pelo TomTom Traffic
  - Outras mensagens, como "Recepção GPS fraca".
- 5. TomTom TrafficBotão .

Toque neste botão para comprar uma assinatura do TomTom Traffic ou para abrir a barra de tráfego lateral e ver os <u>incidentes de tráfego no seu percurso</u>.

- 6. A distância restante para o fim da viagem e a sua velocidade atual. Se for conhecido, o limite de velocidade também será exibido.
- 7. Instruções de navegação para o caminho à frente.

Toque nessa área para abrir o controle de volume e para repetir a instrução anterior.

- 8. Sua localização atual.
- 9. Informações de TomTom Traffic sobre incidentes de tráfego para os quais essa caixa aponta na barra lateral de tráfego.
- 10. O tempo restante da viagem e o tempo estimado da chegada. Toque nesta área para abrir a tela Resumo do percurso.
- 11. Barra lateral do TomTom Traffic.

### Navegar na vista da direção

Quando você planeja um novo percurso, a vista da direção é exibida junto com informações detalhadas sobre a sua localização atual.

Toque no centro da tela a qualquer momento para abrir o Menu Principal.

Toque com um dedo duas vezes na tela para aplicar mais zoom, ou toque com dois dedos ao mesmo tempo duas vezes na tela para aplicar menos zoom.

Você também pode aplicar mais ou menos zoom juntando ou afastando os seus dedos na tela.

#### Recursos específicos do iPad

O TomTom app no iPad possui dois botões extras na barra do menu superior:

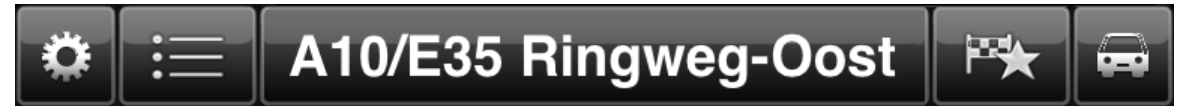

Estes botões têm as seguintes funções:

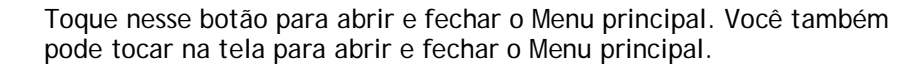

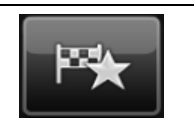

Toque nesse botão para abrir um link rápido para ir para sua residência, um Favorito ou um destino recente. Quando você toca em um destes itens, o TomTom app calcula um percurso para levá-lo até essa localização.

#### Ajuste do volume

Toque no lado esquerdo da barra de status na vista da direção para exibir o controle de volume.

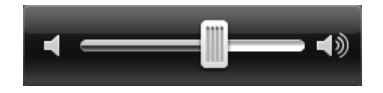

Mova o controle deslizante da esquerda para a direita para aumentar o volume da música e das instruções de voz ao mesmo tempo.

Mova o controle deslizante totalmente para a esquerda para desligar todos os sons do TomTom app. Quando o som é desativado, o indicador de som desligado é exibido no canto inferior esquerdo da vista da direção.

### Barra de ferramentas de acesso rápido

Toque na barra de ferramentas de acesso rápido para mostrar os seguintes botões de opções:

| 5        | Toque no botão de música para reproduzir ou interromper a música.<br>Você também pode tocar em reproduzir e interromper, próxima e anterior<br>para controlar a faixa de música em reprodução no momento.                                                                                                    |
|----------|----------------------------------------------------------------------------------------------------|
|          | O controle de volume também aparece no final da tela, permitindo que você controle o volume da música e das instruções de voz.<br>Os botões ficam ocultos após alguns segundos, ou você pode tocar na Barra de ferramentas de acesso rápido para ocultar os botões imediatamente.                                                                                                    |
| <b>A</b> | Toque neste botão para desativar a orientação por voz. Você não vai mais<br>ouvir as instruções de percurso faladas, mas ainda ouvirá as informações,<br>tais como informações de tráfego e avisos.<br>Se a voz estiver desativada, este botão mudará para <b>Ativar voz</b> . Toque no<br>botão novamente para reativar as instruções de voz.<br>Quando as instruções de voz estão desativadas, o indicador de voz desati-<br>vada é exibido no canto inferior esquerdo da vista da direção.<br>Para desativar todos os sons do TomTom app, toque na área de instrução<br>de navegação na <u>vista da direção</u> e deslize o controle de volume para a<br>esquerda. |
|          | Toque nesse botão para usar as cores noturnas nos menus e nos mapas. Se<br>as cores noturnas estiverem sendo usadas, este botão muda para o símbolo<br>de um sol. Toque no botão novamente para mudar para as cores diurnas.                                                                                                    |
| 2D       | Toque neste botão para usar um mapa 2D na vista da direção.<br>Se o mapa 2D estiver sendo usado, este botão muda para <b>3D</b> . Toque no<br>botão novamente para usar o mapa 3D.                                                                                                    |

### Configurações de mapa

Você pode <u>mudar o modo de exibição e o comportamento do mapa</u> ao dirigir e também mudar o conteúdo exibido no mapa.

# Orientação de pista avançada

#### Sobre Orientação de pista avançada

O TomTom app mostra a pista que você deve tomar para ajudá-lo a se preparar para cruzamentos e saídas de autoestradas.

Nota: A Orientação de pista avançada não está disponível para todos os cruzamentos em todos os países. Para descobrir se a Orientação de pista avançada está disponível para o seu país, acesse tomtom.com/iphone.

Para alguns cruzamentos e saídas, uma imagem mostra a pista que você deve tomar. Para desativar as imagens, desative as **Imagens da pista** no menu Configurações avançadas.

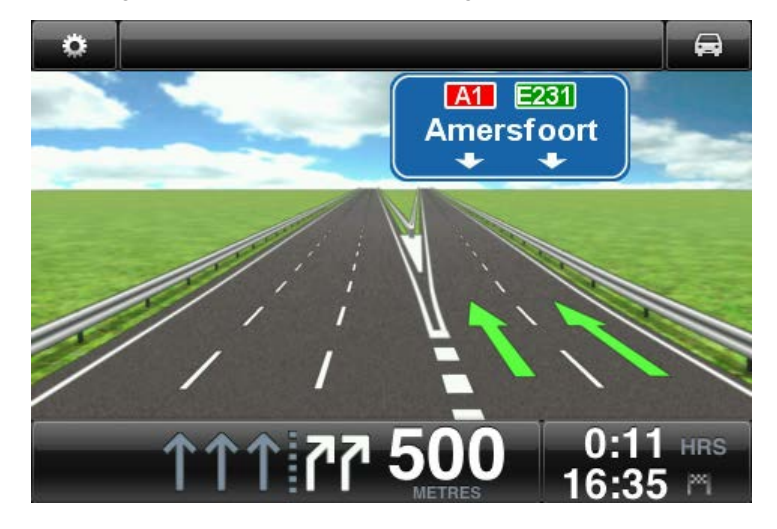

Para outros cruzamentos e saídas, o seu TomTom app mostra na barra de status a pista que você deve tomar.

| A10/E35 Ringweg-Oost |   |
|----------------------|---|
|                      | 2 |
| 10/E35-Ringweg=Oost  |   |
| A10/E35 Ringweg-Zuid |   |
|                      |   |
|                      |   |
| S112 Coolseweg       |   |
|                      | 5 |
| 68/70 METRES 11:49 M |   |

Toque na tela para fechar a Orientação de pista avançada e retornar à Vista da direção.

# **Opções de percurso**

### Opções de percurso

Você pode encontrar mais informações sobre o seu percurso ou alterar o percurso usando as opções de percurso.

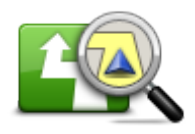

Opções de percurso Você pode abrir as opções de percurso deste modo:

informações de tráfego mais recentes.

Toque em Opções de percurso no Menu Principal.

Dica: As Opções de percurso estarão disponíveis apenas quando você tiver um percurso planejado.

- Toque em Opções na tela Resumo do percurso depois de planejar um percurso.
- Toque na seção à direita da barra de status na vista da direção para abrir a tela Resumo do percurso e toque em Opções.

Toque neste botão para planejar novamente o seu percurso com base nas

Esse botão somente estará disponível se você tiver uma assinatura do

#### Minimizar atrasos

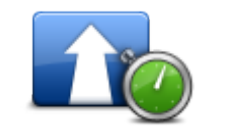

Minimizar atrasos

#### Localizar alternativa

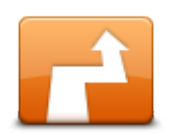

Localizar alternativa permite que você mude seu percurso sem alterar o destino.

Localizar alternativa

O menu Localizar alternativa exibe as seguintes opções:

TomTom Traffic.

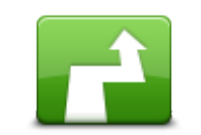

Calcular alternativa

Toque em Calcular alternativa para calcular uma alternativa para o percurso atual.

Sem considerar as ruas próximas à sua posição e ao seu destino, o novo percurso é calculado usando ruas completamente diferentes até o seu destino. Este é um modo fácil de planejar uma rota diferente para o mesmo destino.

O TomTom app procura outro percurso até o seu destino a partir da sua localização atual.

Se preferir manter o percurso original, toque em Recalcular percurso.

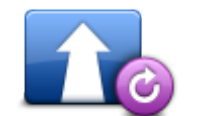

Toque neste botão para retornar ao percurso original. Isso ignora todas as instruções anteriores para evitar bloqueios de estradas ou viajar por um local em particular.

Recalcular percurso

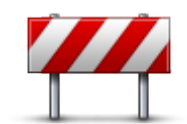

Evitar bloqueio de estrada

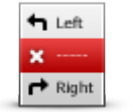

Evitar parte do percurso

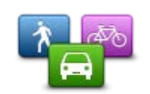

Alterar tipo de percurso

Toque neste botão caso detecte uma estrada bloqueada ou congestionamento de tráfego mais à frente. Então, você terá que escolher o quanto do restante do percurso você deseja evitar.

Escolha uma das opções disponíveis. O aplicativo TomTom recalcula o seu percurso evitando a seção do percurso cuja distância você selecionou.

Lembre-se de que, assim que um novo percurso for calculado, talvez você tenha que sair rapidamente da estrada em que está.

Se o bloqueio de estrada desaparecer repentinamente, toque em Recalcular original para retornar ao percurso original.

Toque neste botão para evitar parte do percurso. Use este botão se detectar que o percurso inclui uma estrada ou entroncamento de que não gosta ou que é conhecido pelos problemas de tráfego.

Em seguida, escolha a estrada que deseja evitar na lista de estradas do seu percurso.

Toque nesse botão para alterar o tipo percurso usado para planejar o seu percurso. O seu percurso será recalculado usando o novo tipo de percurso. Você pode selecionar um dos seguintes tipos de percurso:

- Mais rápido o percurso mais rápido até o seu destino.
- Mais curto o percurso mais curto até o seu destino. Ele pode ser mais demorado que o percurso mais rápido.
- Evitar autoestradas este tipo de percurso evita autoestradas.
- Percurso a pé este tipo de percurso é otimizado para caminhadas.
- Percurso de bicicleta este tipo de percurso é otimizado para bicicletas.
- Velocidade limitada se você selecionar este tipo de percurso, será necessário inserir uma velocidade máxima para o seu veículo. O percurso planejado considera essa restrição.
- Percurso eco planeja sempre o percurso com menos gasto de combustível.
- Estradas sinuosas planeja um percurso que evita autoestradas desnecessárias e inclui estradas sinuosas, com o objetivo de tornar o percurso divertido e descontraído. Você pode selecionar o nível usado para calcular o percurso de estradas sinuosas, onde Máximo indica o maior percurso.

É possível definir o tipo de percurso padrão no menu Configurações.

Viajar por...

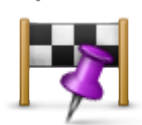

Viajar por...

Toque neste botão para alterar o seu percurso de modo a passar por um determinado local para, por exemplo, buscar alguém. Você pode adicionar até cinco paradas extras ao longo de seu percurso.

Você também pode abrir Viajar por... ao tocar na bandeira +1 na parte inferior do resumo do percurso.

Se você ainda não tiver inserido uma parada, o menu **Viajar por**... será aberto. Quando você tiver inserido uma parada, toque no símbolo + na parte inferior da tela Viagem por para adicionar outra parada. Você pode adicionar até cinco paradas.

Dica: você escolhe a parada da mesma forma que escolhe um destino. Assim, você pode selecionar as mesmas opções oferecidas quando escolher um destino como, por exemplo, Endereço, Favorito, Ponto de Interesse ou Ponto no mapa.

Toque em uma parada na lista Viajar por para ver mais informações sobre

a parada. Na tela de informações, você pode definir o Alerta de chegada como ligado ou desligado.

Dica: você ouvirá umsom de aviso ao chegar na parada de Viajar por. É possível mudar o som do aviso.

Para alterar a ordem das paradas que você inseriu em Viajar por, toque no botão Editar e arraste uma parada utilizando o símbolo de ordem in a direita da parada para a nova posição. Toque no botão Concluído para sair do modo de edição.

Para excluir uma parada que você inseriu no Viajar por, use um dos seguintes métodos:

- Toque no botão Editar, depois toque no sinal de parada que aparece na esquerda da parada. Toque no botão vermelho Excluir que aparece no lado direito da parada. Toque no botão Concluído para fechar a tela editar.
- Passe pela parada para exibir o botão vermelho Excluir no lado direito da parada. Toque no botão Excluir para remover a parada.

Ao terminar de adicionar as paradas no Viajar por, toque no botão Concluído na parte superior da tela Viajar por. O TomTom app calcula um novo percurso para seu destino passando pelas paradas que você escolheu. A bandeira aparece na vista da direção em cada uma das paradas no Viajar por. Diferente do destino final, o TomTom app só fornece um alerta sonoro quando você chega à parada do Viajar por.

Nota: As paradas do recurso Viajar por são exibidas na lista de destinos recentes. Você pode usar os destinos recentes ao <u>planejar um percurso</u>, <u>pesquisar com o TomTom Places</u> e <u>criar Favoritos</u>.

#### Demonstração do percurso

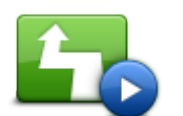

Toque neste botão para ver uma demonstração da viagem. Para interromper uma demonstração, toque em **Parar demonstração** no menu **Opções de percurso**, quando uma demonstração estiver em execução.

Demonstração do percurso

Limpar percurso

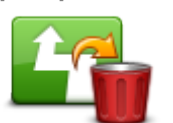

Toque nesse botão para cancelar o percurso planejado atualmente.

Cancelar percurso

Instruções

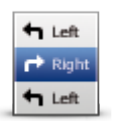

Toque neste botão para obter uma lista de todas as instruções de direção desse percurso.

Instruções

# Mapa do percurso

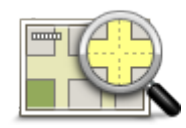

Toque neste botão para obter uma visão geral do percurso utilizando o Navegador de mapas.

Mapa do percurso

Adicionar ao meu calendário

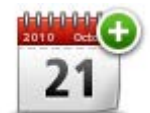

Após <u>planejar um percurso antecipadamente</u>, toque nesse botão para <u>adicionar o percurso ao Calendário</u> no seu equipamento iOS.

Adicionar ao meu calendário

# Configurações

### Alterar Configurações

Para mudar a aparência e o comportamento do TomTom app, toque em Alterar configurações no Menu Principal.

Você pode alterar o modo como alguns menus são exibidos alterando a ordem dos itens de menu ou ocultando itens de menu.

#### Definir local da residência

Toque nesta opção para definir ou alterar o seu **Local da residência**. Selecione o endereço do local da sua residência da mesma forma que você seleciona um destino.

O local da sua residência pode ser um lugar que você visita com frequência, como a empresa em que você trabalha. Esse recurso é uma maneira fácil de navegar até lá, basta tocar no botão **Residência** no menu **Ir para**.

#### Gerenciar favoritos

Toque nesse botão para ir para Favoritos, onde você pode adicionar, editar e excluir seus favoritos.

#### **Destinos recentes**

Toque nesse botão para ver uma lista dos seus destinos recentes. Toque em um destino para exibi-lo no mapa. Você pode então adicionar o destino aos seus favoritos ou aos contatos do seu iPhone, compartilhar a localização ou ir para a localização.

Para excluir um destino recente, use um dos métodos a seguir:

- Toque no botão Editar, depois toque no sinal de parada que aparece à esquerda do destino.
  Toque no botão vermelho Excluir que aparece à direita do destino. Toque no botão Concluído para fechar a tela editar.
- Passe pelo destino para exibir o botão vermelho Excluir no lado direito da parada. Toque no botão Excluir para remover o destino.

#### Voz

Toque nesta opção para selecionar a voz usada para as instruções. Você pode escolher entre três diferentes formas de vozes.

Nota: Uma voz real gravada poderá fornecer as instruções, mas não conseguirá informar os nomes das ruas. Se quiser que os nomes de ruas sejam incluídos nas instruções, você terá de selecionar uma Voz avançada.

Vozes de celebridades

São gravadas por um ator. Use uma voz de celebridade para tornar sua viagem mais divertida e descontraída. Toque no botão **Vozes de celebridades** para escolher uma voz de celebridade ou comprar uma nova voz de celebridade.

Nota: O recurso Vozes de celebridades pode não estar disponível em todos os países.

Vozes avançadas

O TomTom app usa vozes avançadas para fornecer instruções de voz enquanto você está dirigindo. O recurso vozes avançadas fornece instruções de direção e pronuncia os nomes de ruas, sinais e mensagens de status. Você só pode usar uma Voz avançada no idioma utilizado por seu equipamento iOS.

Quando você iniciar o TomTom app pela primeira vez, será oferecida a opção de baixar uma voz avançada.

Para baixar outras vozes avançadas, toque em **Download**. Ao terminar de baixar, toque em **Usar** agora para usar a voz.

Nota: As vozes avançadas não estão disponíveis em todos os idiomas.

#### Vozes básicas

A voz básica lê as instruções de condução, mas não lê os nomes das ruas, números ou sinais. É permitido selecionar uma voz básica em qualquer idioma. O idioma usado por menus e botões não será alterado se você selecionar uma voz em um idioma diferente.

**Nota**: Em algumas versões do TomTom app, é necessário primeiro baixar uma voz básica para poder usá-lo. Para baixar uma voz básica, toque em **Download**. Ao terminar de baixar, toque em **Usar agora** para usar a voz.

Quando você seleciona uma voz, uma amostra dessa voz é reproduzida.

#### Alertas

Toque nessas opções para ativar os alertas de segurança.

#### Radar de velocidade/Zona de perigo

Ajuste essa configuração para ativar os <u>alertas de radares de velocidade</u> ou <u>alertas de zona de</u> <u>perigo</u> na Vista da direção. Você também pode selecionar um som de alerta para o aviso de segurança. Toque no botão **Alertas** para selecionar quais os radares de velocidade e recursos de segurança você deseja ser avisado.

Nota: As informações sobre radares de velocidade não estão disponíveis em todos os países. Para descobrir se as informações sobre radares de velocidade estão disponíveis no seu país, acesse tomtom.com/services.

#### Limite de velocidade

Ajuste essa configuração para receber um aviso quando estiver dirigindo acima do limite de velocidade. Você também pode selecionar um som de alerta para o aviso.

**Importante:** É importante prestar atenção às placas na estrada e obedecer ao limite de velocidade local. Não confie exclusivamente nos alertas de limite de velocidade do TomTom ao dirigir.

#### Locais de culto e escolas

Ajuste essa configuração para avisar quando você estiver dirigindo perto de um lugar de culto, uma escola, uma faculdade ou uma universidade. O aviso não será dado quando você estiver dirigindo em uma auto-estrada ou entre o horário de 20:00 e 06:00.

#### Tráfego

Ajuste essas configurações para ativar os avisos de tráfego na vista da direção. Você também pode selecionar um som de alerta de avisos sobre o tráfego.

Nota: você só verá esta opção se tiver uma assinatura do TomTom Traffic

#### Viajar por

Ajuste essas configurações para ligar ou desligar todos os alertas do recurso Viajar por.

Dica: para definir o alerta para cada parada de Viajar por, use a configuração Aviso de chegada ao <u>adicionar uma parada</u>.

#### Áudio

Toque nessa opção para definir as seguintes opções de música e volume.

#### Fazer pausa na música

Quando essa configuração está ativada, a música é interrompida durante as instruções e os avisos.

Quando essa configuração está desativada, a música é diminuída durante as instruções e os avisos.

#### Volume de voz

Ajuste essa configuração para definir o volume das instruções de voz como uma porcentagem do volume da música.

Por exemplo, você pode mover o controle deslizante até o meio da barra para definir o volume das instruções de voz como 50% do volume da música.

Se o controle deslizante estiver desativado, o volume da música e da voz será o mesmo.

#### Kit para carro com modo viva-voz da TomTom

Ative esta opção para manter a <u>conexão Bluetooth com seu kit de automóvel</u> ativa, mesmo quando não há avisos.

#### Mapa

Toque nessa opção para definir as seguintes opções de mapa:

#### Atualização do Map Share

A Atualização do Map Share permite instalar alterações nos mapas TomTom realizadas pela comunidade Map Share.

Toque em **Obter correções** para escolher se deseja fazer download das correções automaticamente, manualmente ou após ser solicitado.

Alterne para Apenas WiFi se desejar que apenas correções de mapas sejam baixadas ao conectar-se a uma rede sem fio.

Toque em Verificar novas correções para ver se existem correções de mapa prontas para baixar.

#### Cores diurnas/Cores noturnas

Toque em Cores diurnas para selecionar um esquema de cores diurnas composto de cores brilhantes.

Toque em Cores noturnas para selecionar um esquema de cores noturnas composto de cores mais escuras.

# A Troca automática alterna automaticamente entre as cores diurnas e noturnas dependendo da hora do dia.

Toque no Símbolo de carro para selecionar o símbolo que mostra a sua localização atual na vista da direção.

#### Mapa 2D com o norte para cima

Quando esta configuração estiver ativada, o mapa 2D fixo é exibido com o norte na parte superior da tela. Quando esta configuração estiver desativada, o mapa 2D se move com a sua direção atual sempre na parte superior da tela.

#### Mostrar rua atual

Quando esta configuração estiver ativada, o nome da rua ou o número atual será exibido na vista da direção, logo abaixo da sua posição no mapa.

#### Ruas no mapa

Quando esta configuração estiver ativada, os nomes das ruas serão exibidos no mapa.

#### Pls no mapa

Quando esta configuração estiver ativada, os PIs serão exibidos no mapa.

#### Tipos de Pl

Selecione os PIs que deseja exibir no mapa.

#### Zoom automático

O Zoom automático ajusta automaticamente a área do mapa e o nível de detalhamento exibido na vista da direção. Desative o Auto-zoom para controlar manualmente o uso do zoom na vista da direção.

#### Planejamento de percurso

Ajuste as configurações de planejamento para definir como os percursos serão planejados.

#### Tipo de percurso padrão

Ajuste essa opção para definir o tipo de percurso que será planejado quando você planejar um novo.

Você pode selecionar um dos seguintes tipos de percurso:

- Mais rápido o percurso mais rápido até o seu destino.
- Mais curto o percurso mais curto até o seu destino. Ele pode ser mais demorado que o percurso mais rápido.
- Evitar autoestradas este tipo de percurso evita autoestradas.
- Percurso a pé este tipo de percurso é otimizado para caminhadas.
- Percurso de bicicleta este tipo de percurso é otimizado para bicicletas.
- Velocidade limitada se você selecionar este tipo de percurso, será necessário inserir uma velocidade máxima para o seu veículo. O percurso planejado considera essa restrição.
- Percurso eco planeja sempre o percurso com menos gasto de combustível.
- Estradas sinuosas planeja um percurso que evita autoestradas desnecessárias e inclui estradas sinuosas, com o objetivo de tornar o percurso divertido e descontraído. Você pode selecionar o nível usado para calcular o percurso de estradas sinuosas, onde Máximo indica o maior percurso.
- Sempre me perguntar se selecionar esta opção, você sempre será solicitado a selecionar o tipo de percurso que será planejado.

Você pode definir como tratar cada um dos seguintes tipos de estrada quando um novo percurso for planejado:

- Estradas com pedágio
- Travessias de balsa
- Pistas "carpool"
- Estradas não pavimentadas

Você pode definir as seguintes ações para cada tipo de estrada.

- Evitar o tipo de estrada é sempre evitado automaticamente.
- Não evitar o tipo de estrada não é evitado automaticamente.
- Sempre perguntar quando o percurso é planejado, você deve selecionar como lidar com essas estradas se elas aparecerem no percurso.

#### Unidades de distância

Você optar por usar quilômetros e metros ou milhas e jardas para todas as distâncias e velocidades.

#### Mídia social

Toque em Mídia social para configurar ou entrar e sair de suas contas do Facebook, do Foursquare e do Twitter.

Quando a opção Sempre solicitar check-in quando o destino for atingido estiver ATIVADA, você sempre será perguntado se deseja fazer check-in ao atingir um destino.

#### Facebook

No TomTom app, toque em Facebook para configurar e entrar na sua conta do Facebook.

Se você estiver conectado ao Facebook, tocar em Facebook irá desconectar você.

#### Foursquare

No TomTom app, toque em Foursquare para entrar na sua conta do Foursquare.

Se você estiver conectado ao Foursquare, tocar em Foursquare irá desconectar você.

#### Twitter

Para usar o Twitter no TomTom app, primeiro configure-o no aplicativo Configurações do equipamento iOS. No aplicativo Configurações, permita que o TomTom app use sua conta.

#### Avançadas

Toque em Avançadas para ajustar as seguintes configurações:

#### Barra de status

Ajuste essa configuração para mostrar ou ocultar a barra de status na parte superior da vista da direção. Ocultar a barra de status permite que você veja mais o mapa.

#### Executar em segundo plano

Ative esta configuração para executar o aplicativo em segundo plano.

Executar em segundo plano permite que você receba instruções de voz ao usar outros aplicativos e guias visuais em chamadas telefônicas.

#### Imagens da pista

Ajuste essa configuração para ativar e desativar as imagens da pista.

As imagens da pista de rodagem mostram a pista de rodagem que você deve tomar para ajudá-lo a se preparar para cruzamentos e saídas de autoestradas.

#### IQ Routes™

Ajuste essa configuração para ativar e desativar o IQ Routes.

O IQ Routes é usado quando você planeja um percurso. Seu percurso é calculado com as informações sobre as velocidades médias reais medidas em estradas, para que o seu percurso possa mudar de acordo com a hora do dia e o dia da semana.

Nota: As informações do IQ Routes não estão disponíveis para todas as regiões. Para obter mais informações sobre o IQ Routes, vá para tomtom.com/iq-routes.

#### Serviços de dados

Ajuste essa configuração para ligar e desligar os serviços de <u>TomTom Traffic</u> e <u>Radares de veloci-</u> <u>dade</u> ou <u>Zonas de perigo</u>.

**Nota**: O TomTom Traffic, os Radares de velocidade e as Zonas de perigo são serviços de assinatura da TomTom que estão disponíveis apenas em países com suporte. Para obter mais informações sobre serviços em seu país, acesse <u>tomtom.com/iphone</u>.

#### Suas informações

Altere essa configuração para permitir que suas informações sejam enviadas para a TomTom. Caso opte por não enviar suas informações, você terá privacidade avançada, mas não poderá utilizar os serviços que exigem que você envie informações para a TomTom. Toque em **Suas informações** no menu Sobre para ler sobre como a TomTom utiliza suas informações.

#### Botão Comunicar

Ajuste essa configuração para exibir ou ocultar o botão Comunicar <u>radar de velocidade</u> ou <u>zona de</u> <u>risco</u> na <u>Vista da direção</u>.

#### Map Share<sup>™</sup>

Ajuste esta configuração para ativar e desativar o Map Share. O TomTom Map Share ajuda a corrigir erros do mapa e compartilhar correções com o restante da comunidade TomTom Map Share.

Nota: quando esta configuração estiver ajustada, o mapa será recarregado para que as correções sejam aplicadas ou removidas. Isso pode levar alguns segundos.

#### Uso do aplicativo

Ajuste essa configuração para LIGADA para enviar anonimamente informações sobre o modo como o aplicativo é usado para a TomTom. Essas informações são usadas para melhorar nossos produtos e serviços.

#### Resumo do percurso

Ajuste esta configuração em LIGAR para fechar automaticamente a tela Resumo do percurso após 10 segundos.

#### GPS Enhancer™

Ajuste essa configuração para ativar e desativar o TomTom GPS Enhancer.

O GPS Enhancer ajuda o TomTom app a encontrar a sua localização com mais precisão.

#### Sobre

Toque em **Sobre** para obter informações sobre o aplicativo e a versão do mapa, além de detalhes sobre copyright, licenças, suas informações e uma lista de novos recursos.

#### Zonas de perigo

Se o TomTom app possuir um mapa que inclua a França, toque nesse botão para ver a certificação de zonas de perigo da Associação Francesa de Normatização.

#### Suas informações

A opção Suas informações descreve como o TomTom app utiliza suas informações. Toque em um recurso para ler como suas informações são usadas quando você utiliza esse recurso.

Para permitir que suas informações sejam enviadas para a TomTom e que você possa utilizar todos os recursos no TomTom app, toque em Sim na página Suas informações.

Se você tocar em Não, a página Suas informações será exibida na próxima vez que você acessar um recurso que exija o envio de suas informações para a TomTom.

#### Redefinir

Toque em Redefinir para remover as seguintes informações:

#### Restaurar padrões

Toque nesta configuração para restaurar as predefinições de fábrica do TomTom app.

Todas as suas configurações pessoais serão excluídas, incluindo os seus favoritos e o seu local da residência.

#### Map Share<sup>™</sup>

Toque em Correções do mapa baixadas para remover as correções de mapa que você baixou da TomTom.

Toque em Minhas correções do mapa para remover as correções de mapa que você mesmo efetuou.

#### **Meus locais**

Toque em Destinos recentes para remover os locais visitados recentemente do seletor de locais.

Nota: para excluir destinos recentes individualmente, toque em Destinos recentes no menu Alterar configurações.

Toque em Favoritos para remover todos os seus locais favoritos.

Nota: para <u>excluir os favoritos</u> individualmente, toque em Gerenciar favoritos no menu Alterar configurações.

#### Menus

Toque em Menus editados para redefinir sua lista do seletor de localização personalizada para seu estado original.

#### Personalizar menus

É possível alterar a ordem dos itens em um menu para que os itens mais utilizados fiquem no topo do menu e remover itens nunca utilizados do menu. Alguns menus são usados em mais de um local, como o Menu Ir para, e você verá as mesmas alterações sempre que abrir esses menus.

#### Como alterar a ordem de itens em um menu

Role até a parte inferior de um menu e toque no botão **Editar este menu**. Toque no símbolo de movimento à direita do item do menu e arraste-o para sua nova posição.

Toque em Concluído no topo da tela para salvar o menu.

#### Como ocultar itens de menu

Role até a parte inferior do menu e toque no botão **Editar este menu**. Toque no símbolo de movimento à direita do item do menu e arraste-o até abaixo da barra **Ocultar estes itens**.

Toque em Concluído no topo da tela para salvar o menu.

#### Como exibir itens ocultados do menu

Role até a parte inferior do menu e toque no botão **Editar este menu**. Mova o menu para cima para exibir os itens ocultados do menu abaixo da barra **Ocultar estes itens**. Toque no símbolo de movimento à direita do item ocultado do menu e arraste-o acima da barra **Ocultar estes itens** até a posição desejada.

Toque em Concluído no topo da tela para salvar o menu.

#### Redefinir os itens do menu

Toque em Menus editados em Redefinir no menu Configurações para redefinir os itens do menu para o estado original.

# Menu Principal

## O Menu Principal

Quando você inicia o TomTom app sem um percurso planejado antecipadamente, o Menu Principal é exibido.

Para abrir o Menu Principal pela vista da direção, toque na tela.

Os seguintes botões estão disponíveis no Menu Principal:

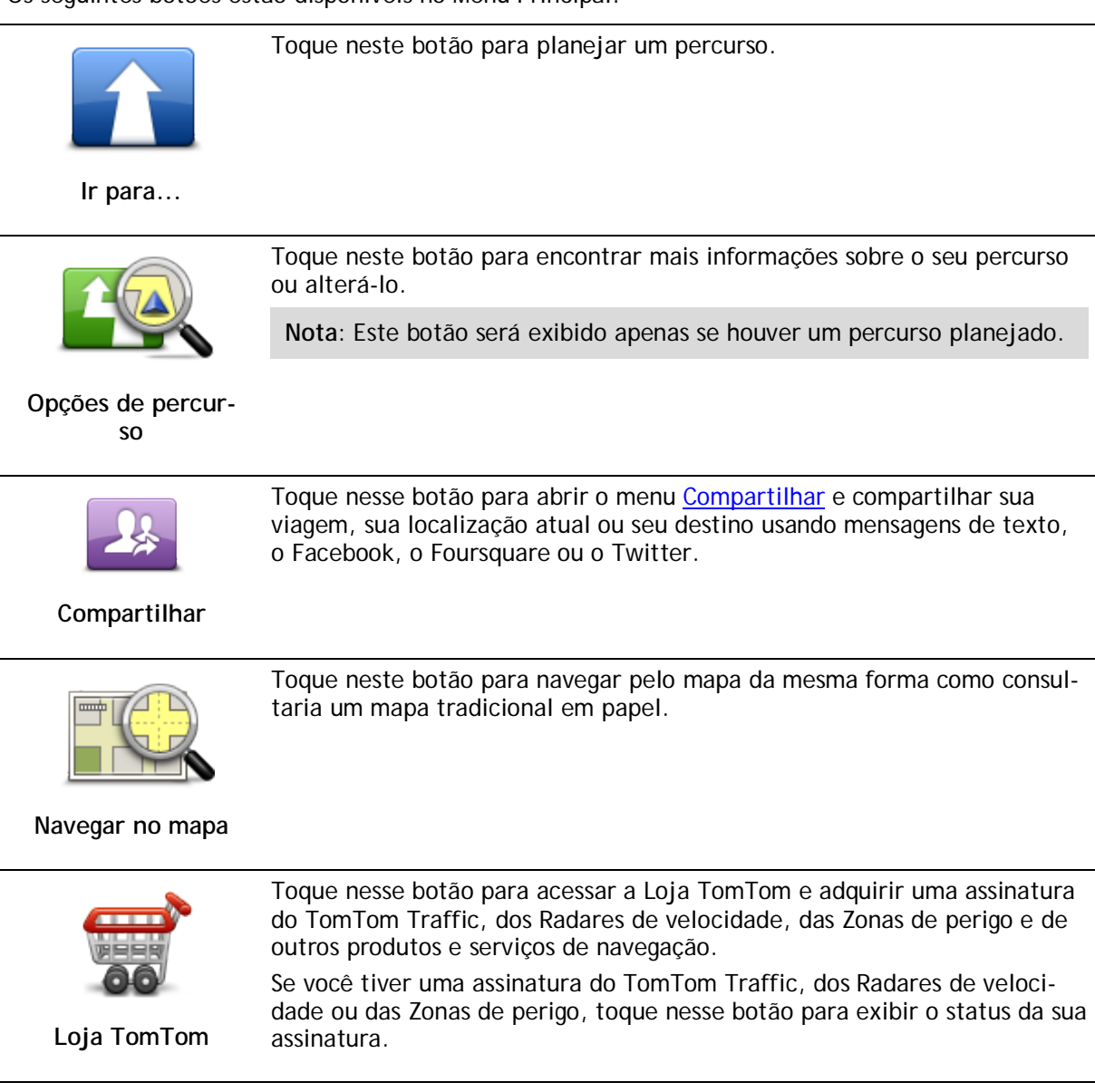

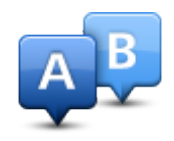

Toque neste botão para planejar um percurso antecipadamente, selecionando o seu ponto de partida e o seu destino.

Planejamento avançado

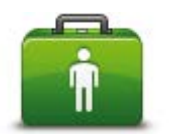

Toque nesse botão para telefonar ou dirigir até os serviços de emergência mais próximos.

O menu da função Ajuda! menu também dá uma descrição da sua localização para que você possa informar onde está aos serviços de emergência.

Ajuda

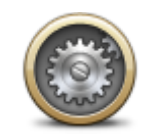

Toque neste botão para alterar o comportamento do TomTom app.

#### Alterar configurações

| Parar a Navegação | Toque nesse botão para parar o TomTom app. Pressione o botão Início do<br>iOS para suspender o aplicativo. Pressione Continuar para retornar ao<br>aplicativo.                                                                       |
|-------------------|----------------------------------------------------------------------------------------------------|
|                   | Inicie o aplicativo novamente no modo normal. Se você tiver um percurso planejado, você verá a <u>Vista da direção</u> , que exibe sua posição em seu percurso. Se nenhum percurso tiver sido planejado, você verá o Menu Principal. |

## Menu Ir para

Ao tocar em Ir para no Menu Principal, você pode selecionar o seu destino das seguintes formas:

Página inicial

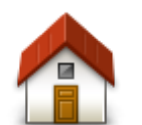

Toque nesse botão para planejar um percurso para o seu local da residência.

Para definir o seu local da residência, toque em Residência no menu Configurações.

Residência

Favorito

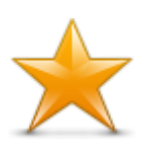

Toque nesse botão para selecionar um <u>Favorito</u> como seu destino ou para editar seus Favoritos.

Favorito

#### Endereço

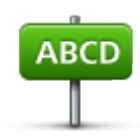

Endereço

#### Destino recente

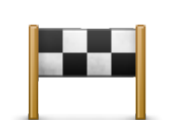

Toque neste botão para escolher o seu destino na lista de locais recentemente usados como destino. Também incluem suas paradas do recurso Viajar por.

Toque neste botão para inserir um endereço como destino. Para ir para um CEP, toque no botão CEP no topo da tela para mostrar a tela de CEP.

Destino recente

#### Locais

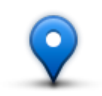

Toque nesse botão para abrir o menu Locais. O menu Locais permite que você <u>procure</u> usando o TomTom Places, o Facebook ou o Foursquare e, em seguida, vá para a localização de um dos resultados da pesquisa.

Locais

#### Pessoas

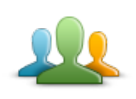

Toque neste botão para navegar até o endereço ou a localização de um contato no qual um amigo foi marcado.

Pessoas

O meu Pessoas exibe as seguintes opções:

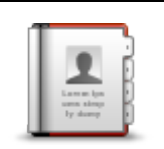

Toque nesse botão para selecionar uma pessoa de seus contatos. Você somente poderá ir para o seu contato quando ele tiver um endereço.

#### Contato

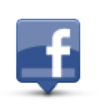

Toque nesse botão para exibir os amigos que estiverem marcados no Facebook. Selecione um amigo marcado para exibir sua localização. Toque em **Selecionar** para ir para essa localização.

#### Amigos marcados

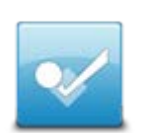

Toque neste botão para navegar até um lugar no qual seus amigos tenham sido marcados recentemente usando o Foursquare.

Atividade recente

#### **Eventos**

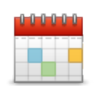

Toque nesse botão para ir para um evento salvo em seu aplicativo de calendário ou em sua página de eventos do Facebook.

#### **Eventos**

O menu Eventos exibe as seguintes opções:

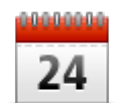

Toque nesse botão para ir para um evento salvo em seu aplicativo de calendário. É necessário que o evento tenha um endereço se você quiser usá-lo para navegação.

#### Calendário

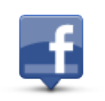

Toque nesse botão para ir para um evento salvo em sua página de eventos do Facebook. É necessário que o evento tenha um endereço se você quiser usá-lo para navegação.

Facebook

#### Ponto de Interesse

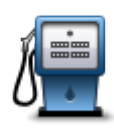

Toque nesse botão para ir para um Ponto de Interesse (PI).

#### Ponto de Interesse

#### Cópia de endereço

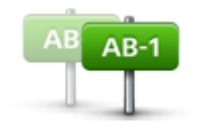

Cópia de endereço

Toque nesse botão para navegar até um endereço que você tenha copiado de um aplicativo ou documento do iOS. Cole o endereço na caixa Procurar usando o botão **Colar**. Você pode também digitar um endereço. Quando o endereço for reconhecido, toque nele para exibi-lo no mapa. Toque em **Selecionar** para planejar um percurso até o endereço.

Para usar o Endereço copiado, seu equipamento iOS deve ter o iOS 5 ou superior.

Foto

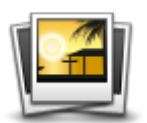

Toque neste botão para selecionar uma foto na galeria de equipamentos iOS e usá-la como destino.

Nota: só podem ser usadas fotos que contenham dados de localização. Esse recurso pode ser ativado no aplicativo Câmera do equipamento iOS.

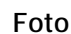

#### Código postal

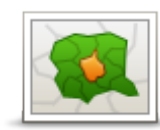

Toque neste botão para inserir um CEP como o seu destino. Para ir para um endereço, toque no botão **Endereço** no topo da página para mostrar a tela de Endereço.

Código postal

#### Ponto no mapa

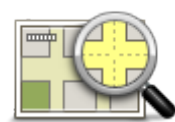

Toque nesse botão para selecionar um ponto no mapa como destino, utilizando o <u>Navegador de mapas</u>.

#### Ponto no mapa

#### Coordenadas

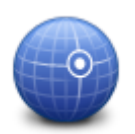

Toque nesse botão para inserir as coordenadas de mapa de um local como o seu destino.

#### Coordenadas

#### Voltar para vista da direção

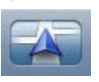

No iPhone e no iPod, diversos menus e telas possuem um botão de acesso rápido para voltar para a <u>Vista da direção</u> sem que seja necessário retornar pelos menus. O botão aparece no canto superior direito da tela. No iPad, toque na tela da Vista da direção para retornar à Vista da direção.
## Navegar no mapa

### Navegar no mapa

Toque em **Navegar no mapa** no Menu Principal para abrir o Navegador de mapas. Com o Navegador de mapas, navegue pelo mapa da mesma forma que faria usando um mapa de papel tradicional.

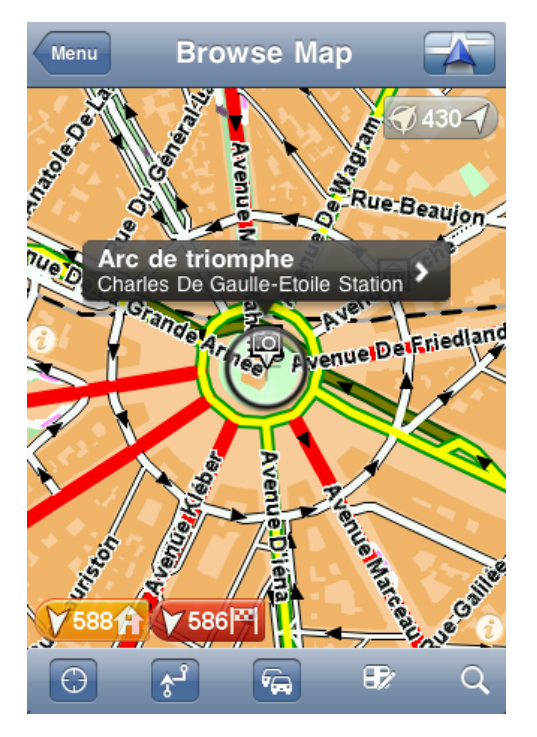

Você pode navegar pelo mapa usando o dedo para arrastar o mapa pela tela.

Aplique mais e menos zoom juntando e afastando seus dedos sobre a tela. Você também pode tocar com um dedo duas vezes na tela para aplicar mais zoom, ou tocar com dois dedos ao mesmo tempo duas vezes na tela para aplicar menos zoom.

### Marcadores

Há marcadores no mapa para mostrar a distância entre várias localizações. Toque em um marcador para centralizar o mapa naquela localização. Os marcadores apontarão para um dos seguintes locais:

- Sua localização atual.
- O seu local da residência.
- Seu destino.

Para definir o seu próprio marcador, posicione o cursor sobre o local desejado no mapa, toque no botão do cursor e toque em Salvar esta posição.

Nota: Os marcadores são removidos quando você fecha o TomTom app.

Seleção de itens no mapa

Toque no mapa para posicionar o cursor no local onde você tocou.

Também é possível arrastar o cursor pelo mapa, basta manter seu dedo sobre ele até que ele se expanda. Quando você arrasta o cursor, a área dentro dele é ampliada.

Quando você posiciona o cursor, uma parte do mapa é selecionada. Os detalhes deste local são exibidos junto com uma seta.

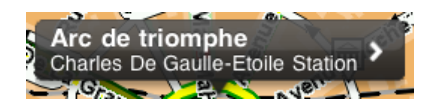

Toque no local para usar a posição do cursor. Você pode escolher entre as seguintes opções:

| Ir até lá                   | Toque nesse botão para planejar um percurso do seu local atual até a posição do cursor.                                                                                                    |
|-----------------------------|----------------------------------------------------------------------------------------------------|
|                             | Toque nesse botão para passar pela posição do cursor durante a viagem<br>atualmente planejada. Esta opção só será exibida se você já tiver<br>planejado um percurso.                                                                                  |
| Viajar por                  |                                                                                                    |
|                             | Mostra uma lista de PIs próximos ao local selecionado, e permite também<br>fazer uma pesquisa por PIs.                                                                                                    |
| Localizar um Pl<br>próximo  |                                                                                                    |
| Detalhes Pl                 | Exibe os detalhes do PI selecionado. Você só visualiza esta opção quando selecionar um PI.                                                                                                    |
|                             | Toque nesse botão para inserir um PI na posição do cursor. Você só<br>visualiza esta opção quando seleciona um PI com um número de telefone.                                                                                                    |
| Ligar                       |                                                                                                    |
|                             | Share.                                                                                                    |
| Corrigir erro do<br>mapa    |                                                                                                    |
| 20                          | Toque neste botão para compartilhar seu local ou destino atuais.                                                                                                    |
| Compartilhar<br>localização |                                                                                                    |
|                             | Toque nesse botão para adicionar a localização como Favorito ou para<br>salvá-la como Contato. Você pode optar por atribuir um nome ao Favorito<br>ou usar o nome sugerido. Você pode criar um novo contato ou adicioná-la<br>a um contato existente. |
| Salvar localização          |                                                                                                    |

Toque nesse botão para colocar um marcador na posição do cursor.

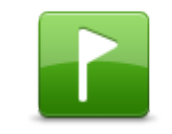

Salvar esta posição

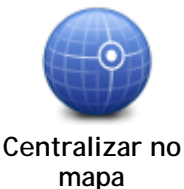

Toque nesse botão para mover o mapa e centralizar a posição do cursor na tela. O mapa aplica mais zoom à posição do cursor.

Alterar e copiar coordenadas

É possível alterar o estilo das coordenadas mostradas no mapa e copiar essas coordenadas para a área de transferência do iOS para poder compartilhá-las com outros aplicativos.

Você pode exibir ou ocultar coordenadas usando o botão de informações na barra de ferramentas do Mapa.

### Copiar coordenadas

- 1. Encontrar um local no Navegador de mapas.
- 2. Toque e segure as coordenadas do mapa até que o botão Copiar seja exibido.
- 3. Toque em Copiar para copiar as coordenadas.
- 4. Abra o aplicativo do iOS no qual você deseja colar o texto.
- 5. Toque e segure o lugar em que o texto será colado até que o botão Colar apareça. Toque no botão Colar para colar o texto no aplicativo.

#### Alterar o estilo das coordenadas do mapa

Toque nas coordenadas para alterar o estilo. Existem três estilos:

- Graus, minutos e segundos
- Graus, minutos decimais
- Graus decimais.

### Barra de ferramentas do mapa

A barra de ferramentas ao final da tela Navegar no mapa possui os seguintes botões:

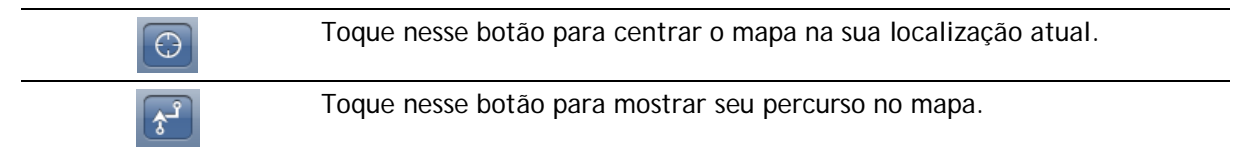

Toque nesse botão para mostrar incidentes de tráfego no Navegador de mapas. O TomTom Traffic é um serviço oferecido por assinatura.

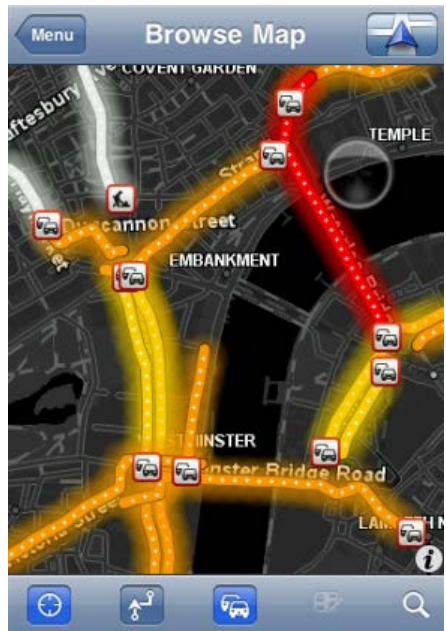

| <b>E</b> \$⁄ | Toque nesse botão para abrir o menu <u>Correções do mapa</u> . Este botão só<br>está disponível quando um percurso é selecionado.                                                                                                    |
|--------------|----------------------------------------------------------------------------------------------------|
| Q            | Toque neste botão para procurar um local no mapa. Selecione o local da<br>mesma forma como selecionaria um destino ao planejar uma viagem. O<br>cursor irá para o local selecionado.                                                                                                    |
| •            | <ul> <li>Toque neste botão para selecionar as informações exibidas no mapa.</li> <li>Pode-se selecionar a exibição das seguintes informações:</li> <li>Traffic</li> <li>Favoritos</li> <li>Nomes</li> <li>Coordenadas</li> <li>Pontos de interesse</li> <li>Toque em Tipos de PI para selecionar os PIs que serão exibidos no mapa.</li> </ul> |

## Correções de mapa com o TomTom Map Share

### Sobre o TomTom Map Share

O TomTom Map Share ajuda a corrigir erros do mapa e compartilhar correções com o restante da comunidade TomTom Map Share.

Você pode corrigir e compartilhar as correções de seu mapa como outros usuários do Map Share utilizando**Navegar no mapa** no Menu principal.

**Observação:** o TomTom Map Share não está disponível em todas as regiões. Para obter mais informações, vá para <u>tomtom.com/mapshare</u>.

Em um iPod touch ou iPad sem 3G, o TomTom Map Share só se conecta à comunidade TomTom Map Share quando há uma conexão WiFi. As mudanças que você faz enquanto não está conectado são exibidas somente no seu TomTom app e não são carregadas mesmo se você se conectar posteriormente por uma rede WiFi.

### Correções do mapa

As correções de mapa são relatadas por usuários do Map Share. Algumas são compartilhadas com outros membros da comunidade imediatamente e outras são verificadas pela TomTom.

 As correções relatadas pelos membros da comunidade Map Share incluem mudanças no fluxo de tráfego em uma rua, bloqueio ou mudança de nome de uma rua e adicionar, remover ou editar Pls.

Essas correções são imediatamente compartilhadas com a comunidade do Map Share.

 As correções relatadas pelos membros Map Share e verificadas pela TomTom incluem ruas inexistentes, novos radares de velocidade, erros de entradas e saídas da auto-estrada e rotatórias inexistentes.

Essas correções são investigadas e verificadas pela TomTom e serão incluídas quando a próxima versão do mapa for lançada.

### Ativação ou desativação do Map Share

O TomTom Map Share é automaticamente ativado quando você inicia o TomTom app e a mensagem de boas-vindas é exibida.

Se desejar parar de usar o Map Share, toque em Alterar configurações no menu principal e, em seguida, em Avançado. Ajuste a configuração do Map Share para ativá-lo ou desativá-lo.

Nota: quando esta configuração estiver ajustada, o mapa será recarregado para que as correções sejam aplicadas ou removidas. Isso pode levar alguns segundos.

#### Download e envio de correções de mapa

Após a mensagem de boas-vindas, você será solicitado a fazer download de quaisquer correções de mapa que estiverem disponíveis de outros usuários da TomTom. Sendo assim, o Map Share verifica as novas correções semanalmente.

Dica: o tamanho do download para as correções de mapa é mostrado.

Para alterar suas configurações de download, faça o seguinte:

- 1. Toque em Alterar configurações no menu principal
- 2. Toque em Mapa para mostrar o menu Mapa.
- 3. Toque em Atualização do Map Share.
  - Toque em Obter correções para escolher se deseja fazer download das correções automaticamente, manualmente ou após ser solicitado.
  - Alterne para Apenas WiFi se desejar que apenas correções de mapas sejam baixadas ao conectar-se a uma rede sem fio.
  - Toque em Verificar novas correções para ver se existem mais correções para serem baixadas a qualquer momento.

Nota: todas as correções que você fizer no mapa são compartilhadas e enviadas para a TomTom automaticamente.

## Comunicação de um erro do mapa

Para corrigir um erro do mapa, faça o seguinte:

- 1. Toque em Navegar no mapa no Menu Principal.
- 2. Selecione a localização que deseja corrigir no mapa.
- 3. Na barra de ferramentas Navegar no mapa, toque no botão de correções do mapa.

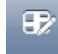

- 4. Selecione o tipo de correção de mapa que pretende comunicar.
- Insira os detalhes da correção, então toque em Enviar.
   A correção é salva e as informações são enviadas para a equipe do TomTom Map Share.
- 6. A mensagem Obrigado será exibida. Toque em Continuar para voltar à tela de Navegar no mapa.

## Tipos de correções de mapa

Os tipos de correções de mapa a seguir estão disponíveis.

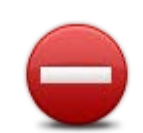

Toque neste botão para bloquear ou desbloquear uma rua. Você pode bloquear ou desbloquear a rua em uma ou nas duas direções. Toque em um dos botões na parte inferior da tela para tornar a rua mão dupla, mão única ou bloqueada.

### (Des)bloquear rua

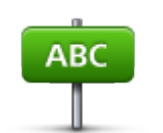

Toque neste botão para alterar o nome da rua usando o teclado.

Nota: você será questionado se deseja alterar o nome da rua inteira ou apenas a seção selecionada.

Editar nome da rua

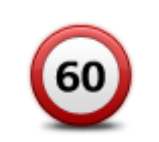

Toque neste botão para alterar o limite de velocidade para Toda estrada, a Zona de velocidade atual ou para Somente a seção selecionada.

Alterar limite de velocidade

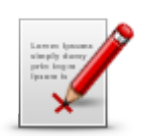

Comunicar outro erro Toque neste botão para comunicar outros tipos de correções para a TomTom.

Digite uma mensagem descrevendo a correção. Por exemplo, você pode comunicar ruas ausentes, erros de entradas e saídas de autoestrada ou rotatórias ausentes. Toque em **Enviar**. O TomTom app envia um relatório especial para a TomTom Map Share.

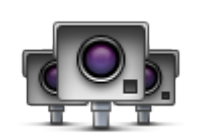

Toque neste botão para comunicar um Radar de velocidade. Você pode escolher comunicar um Radar fixo ou um Radar móvel.

O local do mapa aparecerá. Toque em **Concluído** para comunicar o radar. Aparecerá a mensagem **Obrigado**. Toque em **Fechar**.

Comunicar radar

## Pontos de Interesse (PIs)

## Sobre os Pls

Os Pontos de Interesse ou PIs são locais úteis no mapa.

Estes são alguns exemplos:

- Restaurantes
- Hotéis
- Museus
- Estacionamento
- Postos de gasolina

Use os PIs no TomTom app para:

- Selecionando um PI como destino ao planejar um percurso.
- Inserindo um PI a partir do navegador de mapas.
- Selectionando os PIs a serem exibidos no mapa.

## Navegar até um Pl

Você pode selecionar um PI como seu destino ou como um local do Viajar por.

Ao inserir ou ir para um PI, selecione o PI da seguinte forma:

- 1. Toque na tela para abrir o Menu principal.
- 2. Se você deseja ir para um PI, toque em Ir para... e então toque em Ponto de interesse.
- 3. Se você já tiver planejado um percurso e deseja adicionar um PI como local do Viajar por, toque em +1 na tela Resumo do percurso, e então toque em Ponto de interesse.
- Restrinja a sua escolha de PIs selecionando a área onde se encontra o PI. As seguintes opções estão disponíveis:

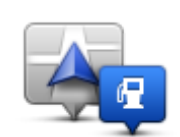

Toque neste botão para escolher entre uma lista de PIs próximos à sua localização atual.

PI perto de mim

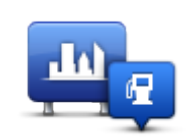

Toque neste botão para localizar um PI em um centro ou em uma localidade em particular.

PI na cidade

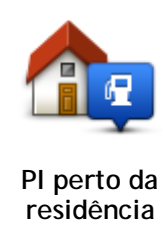

Toque neste botão para escolher um PI em uma lista de PIs próximos ao seu local da residência.

As seguintes opções estão disponíveis quando houver um percurso planejado:

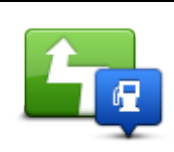

Toque neste botão para localizar um PI no seu percurso planejado.

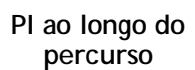

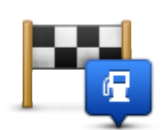

Toque neste botão para localizar um PI próximo ao seu destino planejado.

## PI perto do destino

- 5. Se você selecionou PI na cidade, digite o nome da localidade que pretende visitar e selecione a localidade quando esta aparecer na lista.
- 6. Selecione a categoria do PI.

Toque em **Procurar** para procurar um PI pelo nome. Todos os PIs de todas as categorias são pesquisados.

Toque na categoria do PI, se ela for exibida.

Toque em Mais para selecionar na lista completa de categorias. Selecione a categoria na lista.

- 7. Na lista de PIs exibida, selecione o PI para o qual deseja navegar.
  - A tabela abaixo explica as distâncias listadas ao lado de cada PI.
  - PI perto de você Distância da sua localização atual
  - PI na cidade Distância do centro da cidade
  - PI perto da residência Distância do local da sua residência
  - Pl ao longo do percurso Distância da sua localização atual
  - PI perto do destino Distância do destino

Se você tiver planejado um percurso, um símbolo também será exibido ao lado de cada PI.

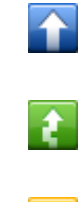

Pls no seu percurso

O PI está próximo ao seu percurso

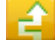

O PI está bem próximo ao seu percurso

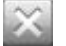

Pls fora do seu percurso.

Após selecionar um PI, informações detalhadas aparecerão, como o número de telefone e uma pequena descrição. Dependendo das informações do PI disponíveis e das funções do seu equipamento iOS, toque no painel para telefonar ou mandar um e-mail para o PI, ou abra o website dele.

Toque em Selecionar para confirmar que deseja planejar um percurso para este PI.

### Localizar um PI no Navegador de mapas

Você pode localizar um PI utilizando o Navegador de mapas, e então entrar em contato ou ir até ele.

- 1. Toque na tela para abrir o Menu principal.
- 2. Toque em Navegar no mapa. Assegure-se de que os Pontos de interesse estão selecionados na página de Detalhes do mapa. Você também pode <u>selecionar quais Pls</u> serão exibidos no mapa.
- 3. Localizar um PI no mapa. Você pode mostrar seu percurso para localizar PIs ao longo do percurso, e pode aproximar ou mover o mapa.
- 4. Selecione um símbolo de PI e toque no painel do nome do PI para mostrar o menu do PI. As seguintes opções estão disponíveis:

| Ir até lá                  | Toque nesse botão para planejar um percurso do seu local atual até a posição do cursor.                                                                              |
|----------------------------|----------------------------------------------------------------------------------------------------|
| Viajar por                 | Toque nesse botão para passar pela posição do cursor durante a<br>viagem atualmente planejada. Esta opção só será exibida se você já<br>tiver planejado um percurso. |
| Localizar um Pl<br>próximo | Mostra uma lista de PIs próximos ao local selecionado, e permite<br>também fazer uma pesquisa por PIs.                                                               |
| Detalhes Pl                | Exibe os detalhes do PI selecionado. Você só visualiza esta opção quando selecionar um PI.                                                                           |
| Ligar                      | Toque nesse botão para inserir um PI na posição do cursor. Você só<br>visualiza esta opção quando seleciona um PI com um número de<br>telefone.                      |
| Corrigir erro do mapa      | Toque nesse botão para fazer uma <u>correção do mapa com o TomTom</u><br><u>Map Share</u> .                                                                          |

Compartilhar localização

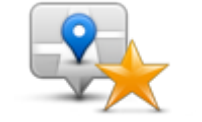

Toque nesse botão para adicionar a localização como Favorito ou para salvá-la como Contato. Você pode optar por atribuir um nome ao Favorito ou usar o nome sugerido. Você pode criar um novo contato ou adicioná-la a um contato existente.

Toque neste botão para compartilhar seu local ou destino atuais.

Salvar localização

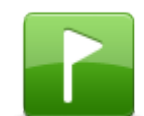

Toque nesse botão para colocar um marcador na posição do cursor.

Salvar esta posição

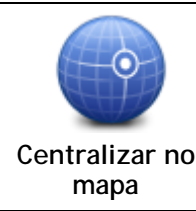

Toque nesse botão para mover o mapa e centralizar a posição do cursor na tela. O mapa aplica mais zoom à posição do cursor.

## Exibição de PIs no mapa

Os PIs podem ser mostrados no mapa na vista da direção e no Navegador de mapas.

Para exibir PIs na vista da direção, faça o seguinte:

- 1. Toque em Alterar configurações no Menu Principal.
- 2. Toque em Mapa.
- 3. Certifique-se de que a configuração Pls no mapa esteja selecionada.

Para exibir PIs no mapa no Navegador de mapas, faça o seguinte:

- 1. No Menu Principal, toque em Navegar no mapa.
- 2. Toque no botão de informações no canto inferior direito da tela para mostrar a tela Detalhes do mapa.
- 3. Assegure-se de que a configuração Pontos de interesse foi selecionada.

## Seleção dos PIs para exibir no mapa

Você pode selecionar as categorias dos PIs que deseja exibir, por exemplo, postos de gasolina, restaurantes e hotéis.

Essa seleção será usada para ambos os mapas.

Para alterar as categorias de PI exibidas no menu Vista da direção, faça o seguinte:

- 1. Toque em Alterar configurações no Menu Principal.
- 2. Toque em Mapa.
- 3. Toque em Tipos de PI.
- 4. Selecione os PIs que deseja exibir no mapa.

Para alterar as categorias de PI exibidas no Navegador de mapas, faça o seguinte:

- 1. Toque em Navegar no mapa no Menu Principal.
- 2. Toque no botão de informações, no canto inferior direito da tela.
- 3. Toque em Tipos de PI.

4. Selecione os PIs que deseja exibir no mapa.

# Ajuda

## Sobre a função Ajuda

A função Ajuda! proporciona uma forma fácil de ir para centros de atendimento de emergência e outros serviços especializados, e contatá-los por celular.

Por exemplo, se houver um acidente de automóvel, você pode usar a função **Ajuda!** para informar sua localização exata ao hospital mais próximo.

## Uso da Ajuda para ligar para um serviço local

Você pode usar a função Ajuda! para procurar um centro de atendimento, fazer contato por telefone e informar ao centro detalhes precisos sobre sua localização.

Quando você procurar um centro de atendimento, será mostrada uma lista de locais próximos. Selecione um dos centros da lista para exibir o endereço e número de telefone e a sua localização no mapa.

Para localizar um centro de atendimento usando a função **Ajuda!**, contate o centro por telefone e navegue da sua localização atual até o local, fazendo o seguinte:

- 1. Toque na tela para abrir o Menu Principal.
- 2. Toque em Ajuda!.
- 3. Toque em Ligar para ajuda.
- 4. Selecione o tipo de serviço que pretende, por exemplo, o hospital mais próximo.
- 5. Para discar, selecione um centro na lista, o mais próximo é exibido no topo da lista.

Se o seu equipamento iOS tiver recursos de telefone, toque no botão que mostra o número de telefone para discar imediatamente. Se o seu equipamento iOS não tiver recursos de telefone, o número será mostrado para que você possa discar usando outro dispositivo.

Quando a chamada for atendida, abra o TomTom app novamente e toque em Ajuda! para obter uma descrição da sua localização. Será mostrada uma descrição da sua localização. Toque na descrição para copiar o texto. Você pode colar a descrição em uma mensagem de texto ou e-mail.

6. Para navegar de carro até o centro, toque em Dirigir até a ajuda.

O TomTom app começa a guiá-lo até o seu destino.

## **Favoritos**

## Sobre os favoritos

Favoritos são os locais que você visita frequentemente. Você pode criar Favoritos para não ter de inserir o mesmo endereço sempre que se desloca para lá.

Os favoritos não precisam ser necessariamente os lugares ou as localizações que você visita com frequência, eles podem ser apenas uma lista de endereços úteis.

## Criação de Favorito

Você pode criar um Favorito a partir de um dos locais a seguir no TomTom app:

- No menu Ir para... e no menu Favorito.
- No menu Alterar configurações e no menu Gerenciar favoritos.
- Em uma localização selecionada no Navegador de mapas.

Para criar um Favorito utilizando o menuFavorito o menu Gerenciar favorito, toque no símbolo + ao final da tela. A tela Adicionar favorito é exibida e mostra os botões listados abaixo.

Atribuir ao seu Favorito um nome fácil de lembrar. O TomTom app irá sempre sugerir um nome. Se desejar inserir o seu próprio nome, exclua o nome sugerido e digite um novo nome. Você pode modificá-lo depois.

Toque em Concluído para salvar o Favorito.

Página inicial

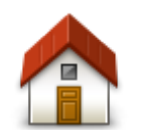

Toque neste botão para inserir o seu local da residência como um Favorito.

Para definir o seu local da residência, toque em **Residência** no menu Configurações.

Residência

### Endereço

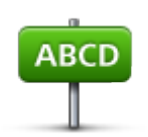

Toque nesse botão para adicionar um endereço como um Favorito. Para utilizar um CEP, toque no botão CEP no topo da tela para mostrar a tela CEP.

Endereço

### Destino recente

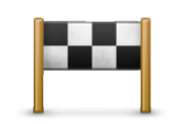

Destino recente

Toque nesse botão para exibir uma lista de seus destinos recentes. Também incluem suas paradas do recurso Viajar por. Toque em um destino recente para adicioná-lo como Favorito.

Locais

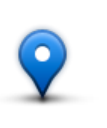

Locais

Toque nesse botão para abrir o menu **Locais**. Locais permite que você <u>pesquise</u> usando o TomTom Places, o Facebook ou o Foursquare e, em seguida, use uma localização encontrada como Favorito.

Pessoas

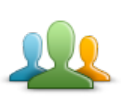

Toque neste botão para utilizar um endereço de contato no qual um amigo tenha sido marcado como Favorito.

Pessoas

O menu Pessoas apresenta as seguintes opções:

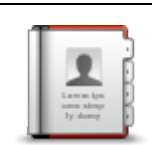

Toque nesse botão para selecionar uma pessoa de seus contatos. Você somente poderá usar um contato quando ele tiver um endereço.

#### Contato

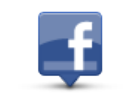

Toque nesse botão para exibir os amigos que estiverem marcados no Facebook. Selecione um amigo marcado para exibir sua localização. Toque em **Selecionar** para definir o endereço dessa localização como um Favorito.

Amigos marcados

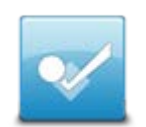

Toque nesse botão para visualizar amigos que foram recentemente marcados para o Foursquare.

Atividade recente

**Eventos** 

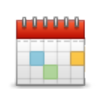

Toque nesse botão para usar o endereço de um evento salvo em seu aplicativo de calendário ou em sua página de eventos do Facebook como um Favorito.

**Eventos** 

#### O menu Eventos exibe as seguintes opções:

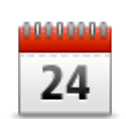

Toque nesse botão para usar o endereço de um evento salvo em seu aplicativo de calendário como um Favorito.

Calendário

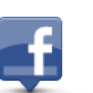

Toque nesse botão para usar o endereço de um evento salvo em sua página de eventos do Facebook como um Favorito.

Facebook

### Ponto de Interesse

Toque nesse botão para usar um ponto de interesse (PI) como um Favorito.

Ponto de Interesse

Cópia de endereço

Toque nesse botão para salvar a cópia de endereço como um Favorito.

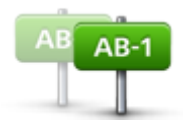

Cópia de endereço

Foto

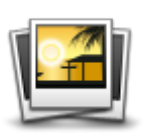

Toque nesse botão para selecionar uma foto na galeria do seu equipamento iOS e usá-la como um Favorito.

Nota: só podem ser usadas fotos que contenham dados de localização. Esse recurso pode ser ativado no aplicativo Câmera do equipamento iOS.

### Minha localização

Foto

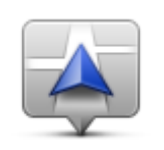

Toque nesse botão para usar a sua localização atual como um Favorito.

Minha localização

## Código postal

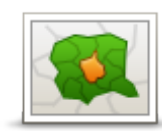

Toque neste botão para inserir um código postal como um Favorito. Para usar um endereço, toque no botão **Endereço** no topo da página para mostrar a tela de Endereço.

Código postal

#### Ponto no mapa

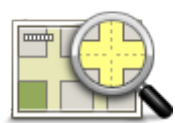

Toque nesse botão para selecionar um ponto no mapa como Favorito, utilizando o <u>Navegador de mapas</u>.

### Ponto no mapa

### Coordenadas

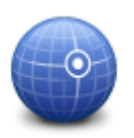

Toque nesse botão para usar as coordenadas de mapa de uma localização como Favorito.

### Coordenadas

### Utilização de um Favorito

Você geralmente usará um Favorito como uma forma de ir para um local sem ter que digitar o endereço. Para ir para um Favorito, faça o seguinte:

- 1. Toque na tela para abrir o Menu Principal.
- 2. Toque em Ir para...
- 3. Toque em Favorito.
- 4. Selecione um Favorito na lista.

O TomTom app calcula o percurso para você.

5. Toque em Concluído.

O TomTom app começa imediatamente a orientar você até o seu destino usando instruções de voz e indicações visuais na tela.

### Alteração do nome do favorito

Para alterar o nome de um Favorito, faça o seguinte:

- 1. Toque na tela para abrir o Menu principal.
- 2. Toque em Alterar configurações.
- 3. Toque em Administrar favoritos.
- 4. Toque no Favorito que deseja renomear
- 5. Toque em Nome em Favorito, e então insira um novo nome para o Favorito.
- 6. Toque em Concluído.

O Favorito será renomeado.

### Trocar a ordem dos seus favoritos.

Troque a ordem dos seus favoritos da seguinte maneira:

- 1. Toque na tela para abrir o Menu principal.
- 2. Toque em Alterar configurações.
- 3. Toque em Administrar favoritos.
- 4. Toque em Editar. Então, utilizando o símbolo à direita do favorito, arraste o Favorito para sua nova posição na lista.
- 5. Toque no botão Concluído.

### Exclusão de um Favorito

Para excluir um item de Favoritos:

- 1. Toque na tela para abrir o Menu principal.
- 2. Toque em Alterar configurações.
- 3. Toque em Administrar favoritos.
- 4. Excluir um Favorito usando um dos seguintes métodos:
  - Toque em Editar e toque no sinal de parada próximo do favorito que você deseja excluir. Toque no botão Excluir e, em seguida, toque no botão Concluído.
  - Passe pelo Favorito. Toque no botão Excluir.

## Informações de tráfego

## TomTom Traffic

O TomTom Traffic é um serviço exclusivo da TomTom que fornece informações de tráfego em tempo real. Usando as últimas informações de tráfego em combinação com o IQ Routes, o TomTom Traffic ajuda a planejar o melhor percurso até seu destino. Para obter mais informações sobre os serviços e as assinaturas da TomTom, acesse <u>tomtom.com/iphone</u>.

Importante: TomTom Traffic é compatível apenas para o uso no iPhone e no iPad 3G, e não é compatível para o uso no iPod touch e no iPad sem 3G.

Para usar o TomTom Traffic, é necessário ter uma conexão de dados contínua (GPRS, EDGE, UMTS ou CDMA). A sua operadora pode cobrar pela utilização da conexão de dados sem fio.

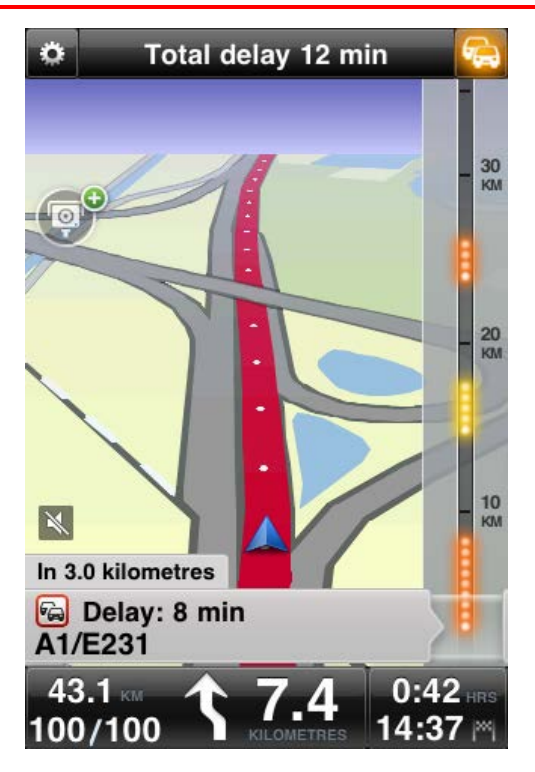

O TomTom app recebe informações sobre as mudanças nas condições do tráfego regularmente. Se houver congestionamentos ou outros incidentes no seu percurso, o aplicativo pode replanejar o percurso para minimizar atrasos.

**Dica:** O TomTom app baixa automaticamente atualizações de tráfego e você pode ser cobrado por serviços de roaming quando estiver em viagens internacionais.

Para evitar isso, toque em Alterar configurações no Menu Principal e em Avançadas. Em seguida, role até Serviços de dados e toque no botão para desativar o serviço.

## Utilizar as informações de tráfego

Toque no ícone de carro no canto superior direito da vista da direção para exibir a barra lateral de tráfego.

A barra lateral de tráfego mostra todos os principais incidentes de tráfego à medida que eles ocorrem no seu percurso. Pontos brilhantes são exibidos nos locais dos incidentes no percurso.

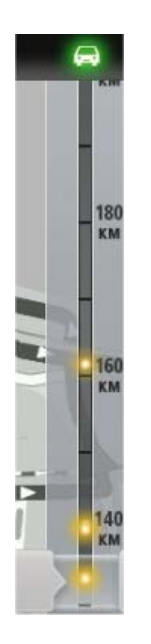

O ícone de carro na parte superior da barra lateral de tráfego mostra o atraso total causado pelos incidentes de tráfego no seu percurso.

A seção central da barra lateral de tráfego mostra incidentes de tráfego individuais na ordem em que eles ocorrem no seu percurso.

A parte inferior da barra lateral de tráfego representa a sua localização atual.

Role a barra lateral de tráfego para cima e para baixo usando o seu dedo para ver todos os incidentes de tráfego no seu percurso.

A barra lateral de tráfego para quando atinge o próximo incidente.

Para melhorar a visibilidade na barra lateral de tráfego, alguns pequenos incidentes podem não ser exibidos.

O atraso total causado pelos incidentes de tráfego no seu percurso é exibido por ícones de carro de cores diferentes na parte superior da barra lateral de tráfego.

| <b>H</b> | Não há atraso no seu percurso.                 |
|----------|------------------------------------------------|
| <b>F</b> | Menos de 15 minutos de atraso no seu percurso. |
| -        | Mais de 15 minutos de atraso no seu percurso.  |
|          | Atualizando serviço de tráfego.                |
|          | Nenhum percurso planejado, tráfego atualizado. |
|          | Nenhuma assinatura do TomTom Traffic.          |
| 54       | O serviço Tráfego está indisponível.           |

Obtenção de mais informações sobre um incidente

Quando um incidente de tráfego é exibido no mapa, o ponto de início do incidente é indicado com um símbolo de tráfego.

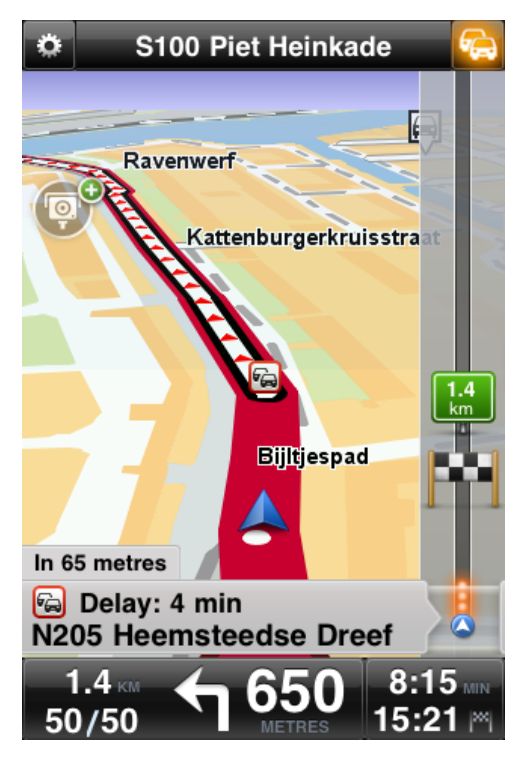

À medida que você rola a barra de tráfego para cima e para baixo, o painel acima da barra de status mostra mais informações sobre cada incidente. Isso inclui o tipo de incidente, como manutenção da estrada e o atraso causado por esse incidente.

Toque no painel para exibir mais informações sobre o incidente.

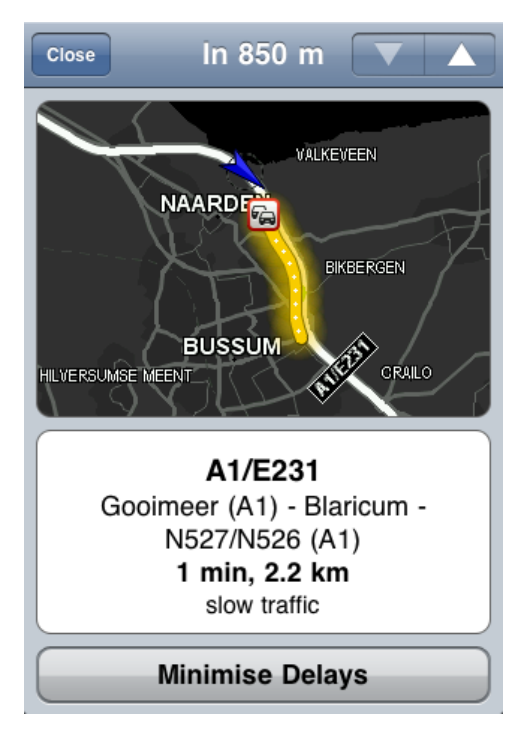

Toque nos botões de seta para cima e para baixo para exibir incidentes separados na ordem em que acontecem no seu percurso.

Toque em Minimizar atrasos para saber se você pode economizar tempo usando um percurso alternativo.

#### Escolha do percurso mais rápido

O TomTom app procura constantemente por mudanças no tráfego no seu percurso e verifica se há um percurso mais rápido até o seu destino. Se um percurso mais rápido for encontrado, ele perguntará se você deseja usar o percurso mais rápido.

Para verificar se você está usando o percurso mais rápido, faça o seguinte:

- 1. Toque na tela para abrir o Menu Principal.
- 2. Toque em Opções de percurso.
- 3. Toque em Minimizar atrasos.

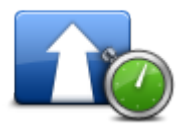

Dica: esse botão estará disponível se você tiver uma assinatura do TomTom Traffic.

Se um percurso mais rápido for encontrado, ele perguntará se você deseja usar o novo percurso.

#### Verificação de incidentes de tráfego na sua área

Para obter uma visão geral de incidentes de tráfego na sua área e visualizar os detalhes, faça o seguinte:

- Toque em Navegar no mapa no Menu Principal.
   O mapa é exibido.
- Toque no botão de tráfego na barra de status para exibir incidentes de tráfego no mapa.
   O mapa mostra os incidentes de tráfego na sua área.

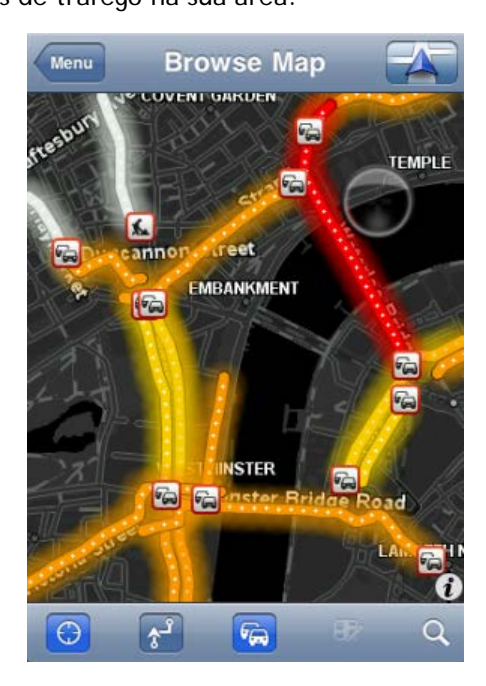

3. Toque em um incidente de tráfego para obter informações detalhadas.

O visualizador de incidentes é aberto e mostra informações detalhadas sobre o incidente.

## Incidentes de tráfego

Os avisos e incidentes de tráfego são exibidos no mapa, na vista da direção e na barra lateral de tráfego.

Existem dois tipos de sinais de aviso e de incidente:

- Os símbolos exibidos em um quadrado vermelho são incidentes de tráfego. O TomTom app pode replanejar o seu percurso para evitar novos incidentes.
- Os símbolos exibidos em um triângulo vermelho são relacionados ao clima. O TomTom app não pode replanejar o seu percurso para evitar esses avisos.

Símbolos de incidente de tráfego:

| æ                               | Acidente                    |
|---------------------------------|-----------------------------|
| ×                               | Homens trabalhando          |
| Ĩ                               | Uma ou mais pistas fechadas |
|                                 | Estrada fechada             |
| !                               | Incidente de tráfego        |
| a                               | Engarrafamento de tráfego   |
| Símbolos relacionados ao clima: |                             |
|                                 | Nevoeiro                    |
|                                 | Chuva                       |
|                                 | Vento                       |
|                                 | Gelo                        |

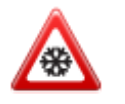

## Disponibilidade regional

Nota: Você pode usar os serviços TomTom quando viajar para o exterior, mas, ao planejar um percurso, é necessário considerar que nem todos os serviços estão disponíveis em todos os países. Para obter mais informações sobre os serviços disponíveis, acesse tomtom.com/iphone.

## Aquisição de uma nova assinatura do Traffic

Para adquirir uma nova assinatura, faça o seguinte:

- 1. Inicie o TomTom app.
- 2. Toque em Loja TomTom no Menu Principal para abrir a Loja TomTom.
- 3. Toque em Tráfego.
- 4. Escolha uma assinatura na lista de assinaturas do TomTom Traffic.
- 5. Crie uma nova conta TomTom ou conecte na sua conta TomTom existente.

**Dica**: Se você já tiver um equipamento de navegação TomTom, é recomendável abrir uma nova conta do TomTom para o seu equipamento iOS usando um endereço de e-mail diferente. Para obter mais informações sobre contas MyTomTom, vá para tomtom.com/mytomtom.

Sua aquisição será concluída na iOS App Store. Se o pagamento for efetuado com êxito, o TomTom Traffic será iniciado dentro de alguns minutos no seu TomTom app.

## Verificação da sua assinatura do TomTom Tráfego

Toque em Loja TomTom no Menu Principal e toque em Tráfego quando quiser verificar o status da sua assinatura.

O TomTom app também avisa quando a data de renovação da sua assinatura está próxima.

## Renovar a sua assinatura do TomTom Tráfego

Você pode renovar a sua assinatura do TomTom Traffic depois que ela expirar ou pode estendê-la antes da data de expiração.

Para renovar uma assinatura expirada, faça o seguinte:

- 1. Inicie o TomTom app.
- 2. Toque em Loja TomTom no Menu Principal para abrir a Loja TomTom.
- 3. Toque em Tráfego.
- 4. Escolha a assinatura que você deseja renovar.
- 5. Faça login na sua conta TomTom existente.

Dica: para obter mais informações sobre as contas MyTomTom, vá para tomtom.com/mytomtom.

Sua aquisição será concluída na iOS App Store. Se o pagamento for efetuado com êxito, o TomTom Traffic será iniciado dentro de alguns minutos no seu TomTom app.

## Radares de velocidade

### Sobre os radares de velocidade

Quando permitido pelas leis do país em que você está trafegando, os radares de velocidade existentes em seu percurso são exibidos na <u>Vista de direção</u>. Você recebe um aviso sobre um radar de velocidade 15 segundos antes de avistá-lo. Você pode selecionar os recursos relacionados à segurança sobre os quais deseja ser avisado em <u>Alertas</u>.

Devido a mudanças na legislação francesa, todos os tipos de localização de radares de velocidade são agora classificados como zonas de perigo quando se está dirigindo na França.

Nota: Para obter informações atualizadas sobre radares de velocidade móveis e pontos de acesso, assine o <u>Serviço de radares de velocidade</u>. Este serviço também mantém atualizadas as informações sobre outros tipos de radares de velocidade e permite que você <u>informe sobre radares</u> <u>de velocidade</u>.

Você vê avisos sobre radares de velocidade mesmo quando não há nenhum percurso planejado. Você também verá avisos sobre radares de velocidade que podem não estar diretamente em seu percurso.

### Avisos de radares de velocidade

Quando você receber um aviso, um <u>símbolo de alerta</u> aparecerá no canto superior esquerdo da <u>Vista</u> <u>da direção</u>, e um pequeno símbolo aparecerá no seu percurso. Onde o limite de velocidade for relevante, ele será exibido no símbolo de alerta. A distância até o recurso é exibida na parte inferior do símbolo de alerta. Quando você dirige em uma zona com radar de velocidade média, o símbolo de alerta é exibido à medida que você percorre a zona.

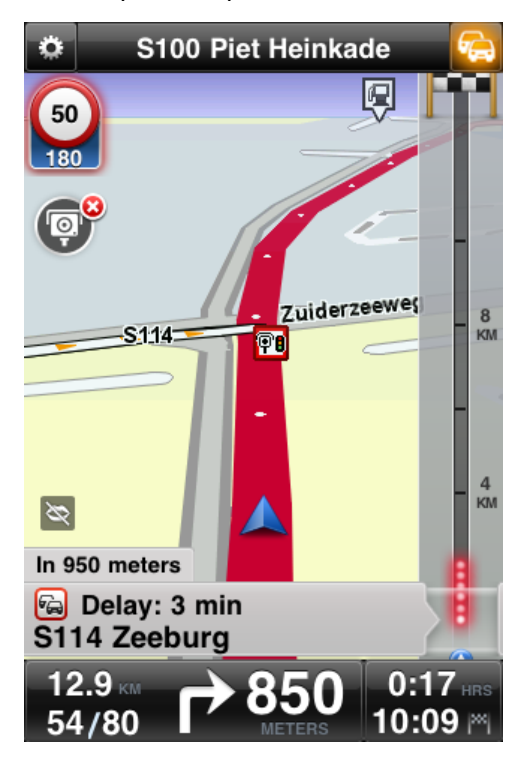

O símbolo de alerta de radar de velocidade apresenta uma borda de fundo verde quando você está dirigindo no limite de velocidade ou abaixo dele e uma borda de fundo vermelha quando você está dirigindo acima do limite de velocidade. Toque no símbolo de alerta para cancelar o aviso de radar de velocidade.

Tipos de radares de velocidade e recursos relacionados à segurança

Você será avisado sobre os seguintes tipos de radares e recursos relacionados a segurança na estrada:

**Nota**: Se você não possui o <u>Serviço de radares de velocidade</u>, a parte inferior do símbolo de alerta ficará desabilitada, e o símbolo exibido no percurso ficará preto.

| Símbolo de alerta | Símbolo de percurso | Descrição                                                                                                    |
|-------------------|---------------------|----------------------------------------------------------------------------------------------------|
| <b>60</b><br>230  |                     | Radar de localização fixa.                                                                                                    |
| <b>60</b><br>230  | P                   | Radar de semáforo.<br>Pode ser um radar com ou sem deteção de<br>velocidade.                                                                                                    |
| <b>60</b><br>230  | P                   | Vários radares.                                                                                                    |
|                   | Ŕ                   | Radar móvel. Você será avisado sobre radares de<br>velocidade móveis somente quando tiver o<br><u>Serviço de radares de velocidade</u> .<br>O TomTom app lembra os radares de velocidade<br>móveis por três horas depois que você os infor-<br>ma. |
| 250               | P                   | Radar de estrada com pedágio.                                                                                                    |
| <b>60</b><br>230  | <b>P</b> m          | Radar de via restrita.<br>Essas câmeras verificam veículos que usam via<br>restritas, por exemplo, uma rodovia que não<br>pode ser utilizada durante as horas de maior<br>tráfego.                                                                 |

| <b>60</b><br>230 |   | Provável local de radares móveis. Você será<br>avisado sobre pontos de acesso de radares de<br>velocidade móveis somente quando tiver o<br><u>Serviço de radares de velocidade</u> .<br>São áreas nas quais há muitos relatos sobre o uso<br>de radares móveis.                                                                                                    |
|------------------|---|----------------------------------------------------------------------------------------------------|
| 250              |   | Média de radares - início do aviso de zona<br>Esse aviso permanece visível enquanto você<br>estiver dirigindo por uma zona de velocidade<br>média. Se você dirigir no ou abaixo do limite de<br>velocidade, nenhum aviso sonoro será fornecido.<br>Se você dirigir acima do limite de velocidade,<br>ouvirá um som de aviso somente uma vez. Se<br>você diminuir sua velocidade abaixo do limite<br>permitido, e em seguida dirigir acima do limite<br>de velocidade novamente, ouvirá novamente o<br>som de aviso uma única vez. |
| 230              |   | Média de radares - final do aviso de zona.                                                                                                    |
| 300              | ! | Ponto crítico do trânsito.<br>São áreas onde ocorreram muitos acidentes.                                                                                                    |
| 325              |   | Cruzamento de nível.                                                                                                    |

## Frequência de atualizações de radares

Quando você tem uma assinatura do serviço de Radares de velocidade TomTom, as informações sobre radares de velocidade são atualizadas constantemente, a menos que a conexão com o servidor TomTom seja perdida.

Você pode confirmar se o serviço está atualmente recebendo atualizações do servidor TomTom observando a cor dos símbolos de alerta na Vista da direção:

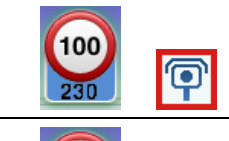

Quando o serviço estiver recebendo atualizações da TomTom, a parte inferior do símbolo de alerta e o símbolo de alerta mostrado no seu percurso ficarão azuis.

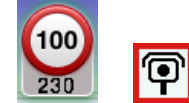

Quando o serviço não estiver conseguindo receber atualizações do servidor TomTom, a parte inferior do símbolo de alerta de radar ficará cinza, e o símbolo mostrado no seu percurso ficará preto.

Pode ser que o serviço Radares de velocidade não esteja recebendo as atualizações da TomTom devido a um ou mais dos seguintes motivos:

- Sua <u>assinatura</u> expirou.
- A configuração Serviços de dados está desativada em <u>Configurações avançadas</u>.
- As informações sobre Radares de velocidade não estão disponíveis em sua área. Para obter mais informações sobre os Radares de velocidade e outros serviços no seu país, vá para tomtom.com/iphone.

### Comunicar um radar de velocidade

Nota: Você só pode comunicar um radar de velocidade se você tem o serviço de <u>Radares de</u> <u>velocidade</u>.

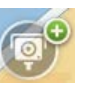

Toque neste símbolo para comunicar um radar de velocidade. Por padrão, um radar móvel é comunicado, mas você pode alterá-lo para radar fixo tocando no botão que é exibido. A mensagem **Agradecemos a comunicação do radar de velocidade** é exibida na parte superior da tela. A localização é comunicada para a TomTom e compartilhada com outros usuários da TomTom.

Nota: Um radar de velocidade móvel informado permanece no TomTom app por três horas.

### Remover um radar de velocidade

Nota: Você só poderá remover um radar de velocidade se tiver o <u>serviço de Radares de veloci-</u> <u>dade</u>.

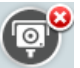

O símbolo do radar de velocidade é alterado para este símbolo quando você se aproxima de um radar de velocidade. Toque no símbolo para remover um radar de velocidade. Você pode remover um radar de velocidade até 5 segundos depois de passar pela localização dele. A alteração é comunicada à TomTom e compartilhada com outros usuários da TomTom.

## Disponibilidade regional

Nota: Você pode usar os serviços TomTom quando viajar para o exterior, mas, ao planejar um percurso, é necessário considerar que nem todos os serviços estão disponíveis em todos os países. Para obter mais informações sobre os serviços disponíveis, acesse tomtom.com/iphone.

### Configurações para avisos de radares de velocidade

As configurações de alerta dos radares de velocidade permitem que você ligue ou desligue os avisos e selecione o som de aviso.

- 1. No Menu Principal, toque em Alterar configurações.
- 2. Toque em Alertas.
- 3. Na caixa Radares de velocidade, altere as seguintes configurações:
  - Toque no botão para ligar ou desligar os avisos.
  - Toque em Sons e escolha o som para o aviso.
  - Toque em Tipos e selecione os radares de velocidade e recursos relacionados a segurança sobre os quais você deseja receber um aviso.

### Adquirir uma nova assinatura de Radares de velocidade

**Importante**: O serviço de Radares de velocidade só está disponível para o uso no iPhone e no iPad 3G e não está disponível para o uso no iPod touch e no iPad sem 3G.

Para usar esse serviço, é necessário ter uma conexão de dados contínua (GPRS, EDGE, UMTS ou CDMA). A sua operadora pode cobrar pela utilização da conexão de dados sem fio. Para interromper a atualização do serviço Radares de velocidade, no Menu Principal toque em **Alterar configurações** e, em seguida, toque em **Avançadas** e role até **Serviços de dados**. Toque no botão para desativar o serviço.

Para adquirir uma nova assinatura, faça o seguinte:

- 1. Inicie o TomTom app.
- 2. Toque em Loja TomTom no Menu Principal para abrir a Loja TomTom.
- 3. Toque em Radares de velocidade.
- 4. Escolha uma assinatura na lista de serviços de radares de velocidade.
- 5. Crie uma nova conta TomTom ou conecte na sua conta TomTom existente.

**Dica**: Se você já tiver um equipamento de navegação TomTom, é recomendável abrir uma nova conta do TomTom para o seu equipamento iOS usando um endereço de e-mail diferente. Para obter mais informações sobre contas MyTomTom, vá para tomtom.com/mytomtom.

Sua aquisição será concluída na iOS App Store. Se o pagamento for efetuado com êxito, o o serviço Radares de velocidade será iniciado dentro de alguns minutos no seu TomTom app.

### Verificação da sua assinatura de Radares de velocidade

Toque em Loja TomTomno menu Principal e em Radares de velocidade quando quiser verificar o status da sua assinatura.

Quando faltar 7 dias ou menos para sua assinatura expirar, o TomTom app mostrará uma mensagem para avisá-lo que sua assinatura está se aproximando da data de renovação. Esta mensagem é repetida sua assinatura tem um dia restante.

Após sua assinatura expirar, o serviço Radares de velocidade será excluído do TomTom app.

A cor dos símbolos dos radares na Vista da direção indica se o serviço Radares de velocidade está <u>conectado ao servidor TomTom</u>.

### Renovação da sua assinatura de Radares de velocidade

Você pode renovar a sua assinatura do serviço Radares de velocidade depois que ela expirar ou estendê-la antes da data de expiração.

Para renovar uma assinatura expirada, faça o seguinte:

- 1. Inicie o TomTom app.
- 2. Toque em Loja TomTom no Menu Principal para abrir a Loja TomTom.
- 3. Toque em Radares de velocidade.
- 4. Escolha a assinatura que você deseja renovar.
- 5. Faça login na sua conta TomTom existente.

Dica: para obter mais informações sobre as contas MyTomTom, vá para tomtom.com/mytomtom.

Sua aquisição será concluída na iOS App Store.

## Zonas de perigo

### Sobre Zonas de perigo

A partir de 3 de janeiro de 2012 ficou proibido receber alertas sobre a posição de radares de velocidade fixos ou móveis ao dirigir na França. Para estar em conformidade com essa mudança na lei francesa, locais de radares de velocidade não são mais reportados; em vez disso, áreas de perigo são indicadas como zonas de perigo e zonas de risco.

Uma zona de perigo é uma zona especificada pela lei francesa. Uma zona de risco é uma zona de perigo temporária reportada pelos usuários. O serviço de Zonas de perigo TomTom avisa sobre zonas de perigo e zonas de risco da mesma maneira.

Nota: Para obter informações atualizadas sobre zonas de perigo e de risco, assine o <u>Serviço de</u> <u>zonas de perigo</u>. Este serviço também permite que você <u>informe sobre zonas de risco</u>. Nota: Você não pode remover uma zona de perigo ou uma zona de risco.

As zonas de perigo e as zonas de risco podem conter ou não um ou mais radares de velocidade ou diversos perigos de direção:

- Locais específicos não estão disponíveis, e um ícone de zona de perigo é exibido conforme você se aproxima da zona.
- O comprimento mínimo da zona depende do tipo de via e tem 300 m para vias em áreas construídas, 2.000 m (2 km) para vias secundárias e 4.000 m (4 km) para autoestradas.
- A localização de um ou mais radares de velocidade, se houver, pode ser em qualquer lugar da zona.
- Se duas zonas de perigo estiverem muito próximas, os alertas poderão ser emitidos em apenas uma zona.

Você vê avisos sobre zonas de perigo mesmo quando não há nenhum percurso planejado.

### Aviso de zona de perigo

Quando você receber um aviso, um símbolo de alerta aparecerá no canto superior esquerdo da <u>Vista</u> <u>da direção</u> e um pequeno símbolo aparecerá no seu percurso. O símbolo de alerta é exibido à medida que você percorre a zona.

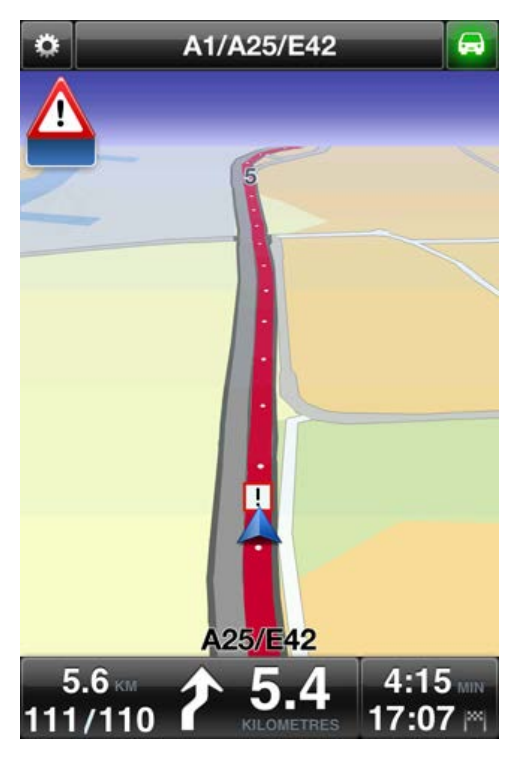

Somente um símbolo de alerta é usado para avisar sobre zonas de perigo:

| Símbolo de alerta | Símbolo de percurso | Descrição                                                                                                    |
|-------------------|---------------------|----------------------------------------------------------------------------------------------------|
|                   | !                   | A extensão da zona de perigo pode ser de 300 m,<br>2000 m ou 4000 m dependendo do tipo de estrada.<br>Se houver diversos radares muito próximos uns dos<br>outros, o alerta pode ser emitido como se tratasse<br>apenas de uma zona mais extensa. |

**Nota**: Quando você tem o serviço de <u>Zonas de perigo</u>, a parte inferior do símbolo de alerta é azul, e o símbolo exibido no percurso é vermelho. Sem o serviço de Zonas de perigo, a parte inferior do símbolo de alerta é verde, e o símbolo exibido no percurso é preto.

O som de aviso que você ouve depende de você estar ultrapassando o limite de velocidade no momento ou não.

### Frequência de atualizações de zonas de perigo

Quando você tem uma assinatura do <u>serviço de Radares de velocidade TomTom</u> ou do <u>serviço de</u> <u>Zonas de perigo TomTom</u>, as informações sobre zonas de perigo são atualizadas constantemente, a menos que a conexão com o servidor TomTom seja perdida.

Se você não está recebendo atualizações da TomTom, a parte inferior do símbolo de alerta é cinza, e o símbolo exibido no percurso é preto. Você pode não estar recebendo atualizações devido a um ou mais dos seguintes motivos:

- Sua <u>assinatura</u> expirou.
- A configuração Serviços de dados está desativada em <u>Configurações avançadas</u>.

#### Reportar uma zona de risco

Nota: Você só pode comunicar uma zona de risco se você tem o serviço de Zonas de perigo.

Nota: Todas as zonas temporárias que são reportadas aparecem como Zonas de risco quando você está dirigindo.

Se você entra em uma zona de risco temporária e não recebe um aviso, você pode comunicá-la tocando no botão Comunicar Zona de risco na Vista da direção. Seu relatório é enviado para a TomTom e, depois de validado, compartilhado com todos os assinantes do serviço Zonas de perigo TomTom. Você pode tocar no botão Cancelar dentro de 5 segundos para cancelar a comunicação de uma zona de risco.

Uma zona de risco temporária reportada permanece no aplicativo Zonas de perigo TomTom por três horas.

Se uma nova zona de risco temporária é reportada diretamente antes ou depois de uma zona de risco ou perigo existente, a nova zona é adicionada à zona existente.

Se houver relatórios de assinantes suficientes para uma nova zona, essa zona poderá se tornar uma zona de perigo e ser disponibilizada para todos os assinantes.

### Configurações para alertas de zona de perigo

As configurações de alerta de zonas de perigo permitem que você ligue ou desligue os avisos e selecione o som de aviso.

- 1. No Menu Principal, toque em Alterar configurações.
- 2. Toque em Alertas.
- 3. Na caixa Zonas de perigo, defina as seguintes configurações:
  - Toque no botão para ligar ou desligar os avisos.
  - Toque em Sons e escolha o som para o aviso.

#### Como comprar um novo serviço de Zonas de perigo

**Importante**: O serviço de Zonas de perigo só está disponível para uso no iPhone e no iPad 3G e não está disponível para uso no iPod touch ou no iPad sem 3G.

Para usar esse serviço, é necessário ter uma conexão de dados contínua (GPRS, EDGE, UMTS ou CDMA). A sua operadora pode cobrar pela utilização da conexão de dados sem fio. Para interromper a atualização do serviço de Zonas de perigo, toque em Alterar configurações no menu principal e, em seguida, toque em Avançadas e role até Serviços de dados. Toque no botão para desativar o serviço.

Para adquirir uma nova assinatura, faça o seguinte:

- 1. Iniciar o TomTom app.
- 2. Toque em Loja TomTom no Menu Principal para abrir a loja da TomTom.
- 3. Toque em Zonas de perigo.
- 4. Escolha um serviço na lista de serviços de Zonas de perigo.
- 5. Crie uma nova conta TomTom ou conecte na sua conta TomTom existente.

Dica: se você já tiver um equipamento de navegação TomTom, é recomendável abrir uma nova conta do TomTom para o seu dispositivo da usando um endereço de e-mail diferente. Para obter mais informações sobre contas MyTomTom, vá para tomtom.com/mytomtom.

Sua aquisição será concluída na iOS App Store. Se o pagamento for efetuado com êxito, o serviço Zonas de perigo será iniciado dentro de alguns minutos no seu TomTom app.

### Como verificar sua assinatura do serviço de Zonas de perigo

Você pode verificar o status de sua assinatura a qualquer momento tocando em Loja TomTom no menu principal e em Zonas de perigo.

Quando faltar 7 dias ou menos para sua assinatura expirar, o TomTom app mostrará uma mensagem para avisá-lo que sua assinatura está se aproximando da data de renovação. Esta mensagem é repetida sua assinatura tem um dia restante.

Após sua assinatura expirar, o serviço Zonas de perigo será excluído do TomTom app.

A cor do símbolo de zona de perigo na Vista da direção indica se o serviço de Zonas de perigo está <u>conectado ao servidor TomTom</u>.

### Como renovar seu serviço de Zonas de perigo

Você pode renovar seu serviço de Zonas de perigo depois que ele expirar ou estendê-lo antes da data de expiração.

Para renovar um serviço que tenha expirado, faça o seguinte:

- 1. Iniciar o TomTom app.
- 2. Toque em Loja TomTom no Menu Principal para abrir a loja da TomTom.
- 3. Toque em Zonas de perigo.
- 4. Escolha a assinatura que você deseja renovar.
- 5. Faça login na sua conta TomTom existente.

Dica: para obter mais informações sobre as contas MyTomTom, vá para tomtom.com/mytomtom.

Sua aquisição será concluída na iOS App Store.

## Procurar com Locais

### Sobre como procurar usando Locais

O recurso Locais permite que você procure lojas e empresas e planeje um percurso até a localização da loja ou do escritório.

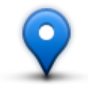

Em Locais você pode fazer uma procura usando o TomTom Places, o Facebook ou o Foursquare.

Ao usar Locais pela primeira vez, você será perguntado se deseja permitir que suas informações sejam enviadas para a TomTom. Se não concordar com o envio de suas informações, você não poderá usar o recurso Locais.

Nota: para procurar usando o Facebook ou o Foursquare, é necessário que você esteja conectado à sua conta.

Em Locais, você tem as seguintes opções de procura:

|                                | Toque neste botão para pesquisar próximo da sua localização atual.                                                                                      |
|--------------------------------|----------------------------------------------------------------------------------------------------|
| Próximo a mim                  |                                                                                                    |
|                                | Toque neste botão para pesquisar em uma cidade.                                                                                                    |
| Na cidade                      |                                                                                                    |
|                                | Esse botão é exibido quando você planeja um percurso até o local da sua residência. Toque neste botão para pesquisa próximo do seu local da residência. |
| Perto de casa                  |                                                                                                    |
|                                | Esse botão é exibido quando você planeja um percurso. Toque neste botão para pesquisar próximo do seu destino.                                          |
| Perto do destino               |                                                                                                    |
| Perto de um<br>Eavorito        | Toque nesse botão para procurar próximo de um <u>Favorito</u> .                                                                                         |
|                                | Taque posto botão poro progurar próvimo o uma listo do logois regento                                                                                   |
| 565                            | mente usados como destinos. Também incluem suas paradas do recurso<br>Viajar por.                                                                       |
| Perto de um<br>Destino recente |                                                                                                    |

Nota: Locais exige uma conexão de rede WiFi ou uma conexão de dados sem fio (GPRS, EDGE, UMTS ou CDMA). A sua operadora pode cobrar pela utilização da conexão de dados sem fio. Usar Locais durante viagens ao exterior pode ser mais caro do que usá-lo no seu país.

## Usando Locais para procurar

Para usar a pesquisa local para planejar um percurso, faça o seguinte:

Neste exemplo, você pesquisa um restaurante próximo da sua localização atual.

- 1. Toque na tela para abrir o Menu Principal e toque em Ir para.
- 2. Toque em Locais.
- 3. Toque em Perto de mim.
- 4. Digite "restaurante" e selecione o TomTom Places, o Facebook ou o Foursquare como a opção de pesquisa.

Os locais que corresponderem à sua pesquisa serão exibidos em uma lista.

Toque em um dos locais na lista.
 A localização é exibida no mapa junto com o endereço, uma classificação, o telefone e informações adicionais.

Você pode tocar no mapa para mostrar em tela cheia.

Nota: se você tiver pesquisado usando o Facebook ou o Foursquare, será possível usar outros recursos que eles oferecem para compartilhar localizações e informações.

6. Toque em Selecionar para planejar um percurso até o local.

O TomTom app planeja um percurso para o local.

Você também pode tocar no número de telefone para ligar para o restaurante ou tocar no endereço de internet para visitar o site.

**Dica**: Quando você seleciona um número de telefone para fazer uma chamada, o TomTom app fecha os equipamentos que não permitem várias tarefas.

## Sobre compartilhamento e check-in

## Compartilhamento e check-in

Você pode compartilhar informações sobre a sua viagem usando o e-mail, o Facebook, o Foursquare, as mensagens de texto SMS do iMessage ou o Twitter e pode fazer check-in em uma localização para que seus amigos possam saber onde você está.

Nota: Para usar o Twitter, é necessário que seu equipamento iOS tenha o iOS 5 ou superior.

Antes de compartilhar suas informações usando o Facebook, o Foursquare e o Twitter, você deve primeiro <u>configurar esses aplicativos</u> no aplicativo Configurações do equipamento iOS. Antes de compartilhar suas informações usando o e-mail, você deve primeiro configurar uma conta de e-mail no aplicativo Configurações do equipamento iOS.

Ao usar Compartilhar pela primeira vez, você será perguntado se deseja permitir que suas informações sejam enviadas para a TomTom. Se não concordar com o envio de suas informações, você não poderá usar o recurso Compartilhar.

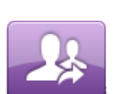

No menu principal, toque nesse botão para abrir o menu Compartilhar.

### Compartilhar

O menu Compartilhar tem as seguintes opções de compartilhamento:

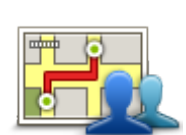

Toque nesse botão para <u>compartilhar seu percurso</u>. Esse botão somente será exibido quando você tiver planejado um percurso.

Compartilhar percurso

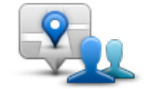

Toque nesse botão para abrir o menu Compartilhar localização e <u>com-</u> partilhar sua localização ou outras informações.

Compartilhar localização

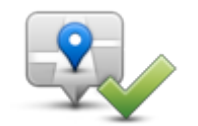

Toque neste botão para permitir que o TomTom app <u>faça seu check-in no</u> <u>Facebook ou no Foursquare</u>.

Fazer check-in
# Compartilhando suas informações

O recurso Compartilhar permite que você compartilhe a sua localização ou informações do TomTom app a partir do seu equipamento iOS ou de sua página do Facebook.

Você pode compartilhar usando e-mail, Facebook, Foursquare, SMS ou Twitter.

## O que você pode compartilhar

Você pode usar as seguintes opções para compartilhar localizações com seus amigos:

# Minha localização

Toque nesse botão para compartilhar sua localização atual.

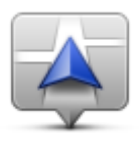

Minha localização

# Página inicial

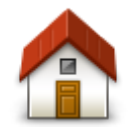

Toque nesse botão para compartilhar o seu local da residência.

Residência

# Favorito

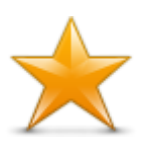

Toque nesse botão para selecionar um <u>Favorito</u> a ser compartilhado ou para editar seus Favoritos.

Favorito

# Endereço

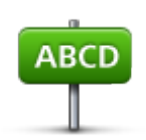

Toque nesse botão para inserir um endereço a ser compartilhado. Para compartilhar um CEP, toque no botão CEP na parte superior da tela para exibir a tela CEP.

Endereço

## Destino recente

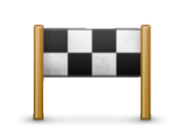

Toque nesse botão para compartilhar uma localização usada recentemente como destino. Também incluem suas paradas do recurso Viajar por.

Destino recente

## Locais

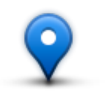

Toque nesse botão para abrir o menu do Locais. Em <u>Locais você pode fazer</u> procuras usando o TomTom Places, o Facebook ou o Foursquare e, em seguida, compartilhar a localização de um dos resultados de pesquisa.

Locais

# **Eventos**

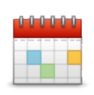

Toque nesse botão para compartilhar um evento salvo em seu aplicativo de calendário ou em sua página de eventos do Facebook.

**Eventos** 

O menu Eventos exibe as seguintes opções:

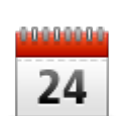

Toque nesse botão para compartilhar um evento salvo em seu aplicativo de calendário.

### Calendário

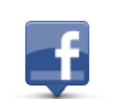

Toque nesse botão para compartilhar um evento salvo na página de eventos do Facebook.

Facebook

## Ponto de Interesse

Toque nesse botão para compartilhar um ponto de interesse (PI).

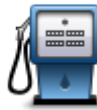

\_

Ponto de Interesse

#### Cópia de endereço

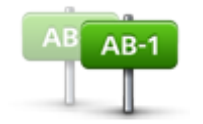

Toque neste botão para compartilhar um endereço que você tenha copiado de um aplicativo ou documento do iOS. Cole o endereço na caixa Procurar usando o botão **Colar**. Você pode também digitar um endereço. Quando o endereço for reconhecido, toque nele para exibi-lo no mapa. Toque em **Selecionar** para compartilhar o endereço.

Cópia de endereço

Para usar o Endereço copiado, seu equipamento iOS deve ter o iOS 5 ou superior.

## Foto

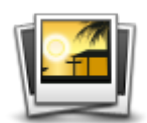

Toque neste botão para selecionar uma foto na galeria do seu equipamento iOS e usá-la para compartilhar uma localização.

Nota: só podem ser usadas fotos que contenham dados de localização. Esse recurso pode ser ativado no aplicativo Câmera do equipamento iOS.

Foto

## Código postal

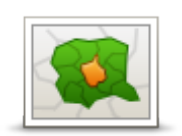

Toque nesse botão para inserir um CEP e poder compartilhar um endereço. Após inserir o CEP, o endereço relacionado é localizado e você pode digitar o número da casa opcional.

Código postal

#### Ponto no mapa

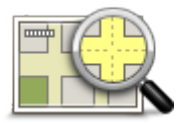

Toque nesse botão para selecionar um ponto no mapa a ser compartilhado usando o <u>navegador de mapas</u>.

Ponto no mapa

## Coordenadas

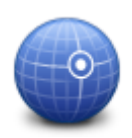

Toque nesse botão para inserir as coordenadas de mapa de uma localização no mapa a serem compartilhadas.

Coordenadas

Como compartilhar uma localização ou um local

- 1. Toque na tela para abrir o Menu principal.
- 2. Toque em Compartilhar e, em seguida, em Compartilhar localização.
- 3. Selecione a localização ou algo que queira compartilhar.
- 4. Após selecionar sua localização ou algo a ser compartilhado, você verá a tela a seguir:

Nota: os itens exibidos na lista dependem dos aplicativos configurados no seu equipamento iOS.

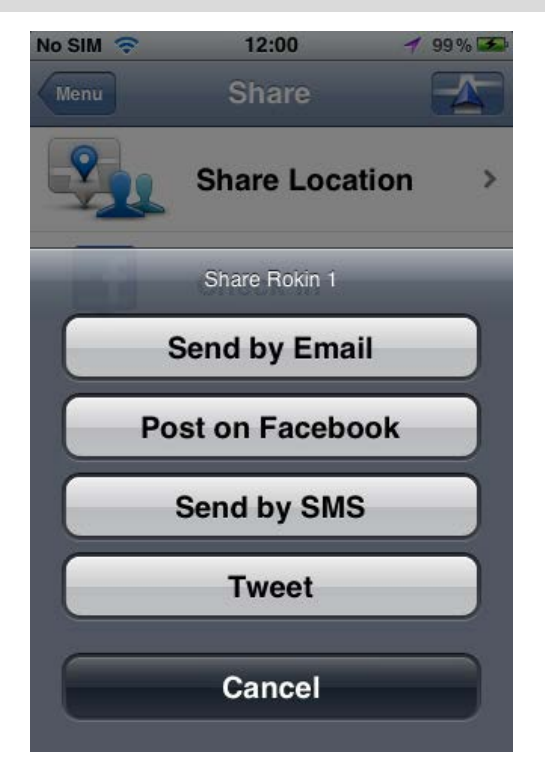

- 5. Toque no botão do aplicativo a ser usado para compartilhar suas informações. A tela do aplicativo é exibida e mostra uma mensagem padrão.
- 6. Se quiser, você poderá editar a mensagem padrão do aplicativo.
- 7. Toque em Enviar ou Publicar para compartilhar suas informações.

### Como compartilhar seu percurso

Nota: é necessário que você tenha um percurso planejado antes de compartilhar seu percurso.

- 1. Toque na tela para abrir o Menu principal.
- Toque em Compartilhar e, em seguida, em Compartilhar rota ou toque em Opções de percurso e, em seguida, em Compartilhar rota.

A tela a seguir é exibida:

Nota: os itens exibidos na lista dependem dos aplicativos configurados no seu equipamento iOS.

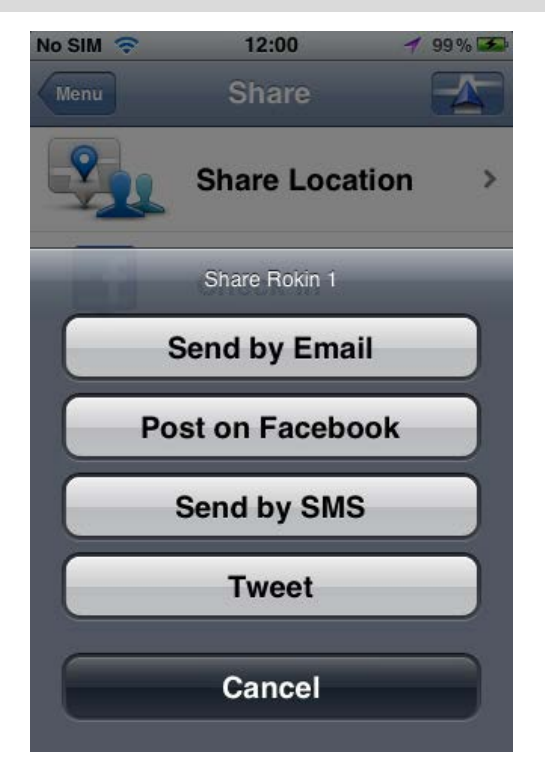

- 3. Toque no botão do aplicativo que deseja usar para compartilhar seu percurso. A tela do aplicativo é exibida e mostra uma mensagem padrão.
- 4. Se quiser, você poderá editar a mensagem padrão do aplicativo.
- 5. Toque em Enviar ou Publicar para compartilhar suas informações.

## Fazer check-in usando o Facebook

O recurso Fazer check-in usando o Facebook permite que você publique sua localização atual ou uma localização próxima na sua página do Facebook. Você também pode identificar seus amigos marcados do Facebook para que apareçam com você em seu post do Facebook. Seus amigos são informados sobre o seu post.

- 1. Toque na tela para abrir o Menu principal.
- 2. Toque em Compartilhar e, em seguida, em Fazer check-in.
- 3. Selecione um local na lista de localizações próximo à sua localização atual. Você pode carregar mais locais ou procurar um local.
- 4. Um mapa mostra seu local selecionado. Toque no painel de texto para adicionar um texto. Toque em Marcar amigos se desejar identificar um amigo marcado do Facebook.
- 5. Toque em Publicar para compartilhar seu local na sua página do Facebook.

### Fazer check-in usando o Foursquare

O recurso Fazer check-in usando o Foursquare permite que você publique sua localização atual ou uma localização próxima no Foursquare.

- 1. Toque na tela para abrir o Menu principal.
- 2. Toque em Compartilhar e, em seguida, em Fazer check-in.
- 3. Selecione um local na lista de localizações próximo à sua localização atual. Você pode carregar mais locais ou procurar um local.
- 4. Um mapa mostra seu local selecionado. Toque no painel de texto para adicionar um texto.

5. Toque em Publicar para compartilhar seu local no Foursquare.

# Usar o TomTom app com Mapas da Apple

## Sobre os Mapas da Apple

O aplicativo Mapas da Apple faz parte do iOS6. É possível encontrar um local usando os Mapas da Apple e depois navegar até esse local usando o TomTom app.

### Usar o TomTom app com Mapas da Apple

Para planejar um percurso usando Mapas da Apple com o TomTom app, faça o seguinte:

- 1. Abra o aplicativo Mapas da Apple.
- 2. Encontre o local para onde você deseja ir.
- 3. Toque e segure o local para fixar um pino nele e exibir o painel Detalhes do local.
- 4. Toque na seta no painel do local para abrir a tela Localizações.
- 5. Toque em Itinerários até aqui.
- 6. Na tela de detalhes, toque no símbolo do ônibus, depois toque em Percurso.

Nota: tocar no símbolo de carro ou pedestre inicia a função de navegação da Apple.

- 7. Na tela Aplicativos de transporte, toque em PERCURSO próximo do símbolo TomTom app. O TomTom app abre e calcula o seu percurso.
- Quando o novo percurso for exibido, toque em Concluído.
   O TomTom app começa a orientar você até o seu destino usando instruções de voz e indicações visuais na tela.

# 'Adicionar ao TomTom'

## Sobre 'Adicionar ao TomTom'

O botão 'Adicionar ao TomTom' é exibido em sites de supermercados, cinemas, atrações turísticas, entre outros.

Ao ver o botão 'Adicionar ao TomTom' em um site, você pode clicar nesse botão para exibir a localização no TomTom app.

Por exemplo, se o seu restaurante favorito tiver o botão 'Adicionar ao TomTom' no seu site, você pode clicar no botão para exibir a localização do restaurante no mapa.

#### Uso do botão 'Adicionar ao TomTom'

Use o botão 'Adicionar ao TomTom' da seguinte forma:

- 1. Usando o equipamento iOS, vá para um site que tenha o botão 'Adicionar ao TomTom'.
- 2. Clique no botão 'Adicionar ao TomTom'.

O TomTom app é iniciado e, dependendo de como foi projetado o uso do botão 'Adicionar ao TomTom', ocorrerá uma das seguintes ações:

- O local é exibido no mapa.
- Um percurso a partir do seu local atual é calculado.
- O local é adicionado como um Favorito ou Ponto de Interesse.

# Backup e restauração utilizando o Apple iCloud

### Sobre backup e restauração utilizando o Apple iCloud

Você pode utilizar o Apple iCloud para fazer backup das configurações e dos dados do seu TomTom app a partir do seu equipamento iOS. Se você restaurar o equipamento iOS, altere para um novo equipamento iOS ou remova e instale o TomTom app. Você pode restaurar com facilidade suas configurações e dados a partir do iCloud para não precisar inseri-los manualmente de novo.

Dica: Quando você instala uma atualização no TomTom app existente, você não precisa restaurar suas configurações e dados. As configurações e os dados existentes são utilizados no aplicativo atualizado.

Nota: Para usar o iCloud, é necessário que seu equipamento iOS tenha o iOS 5 ou superior.

**Importante**: Você somente pode restaurar um equipamento iOS que tenha o mesmo nome e que esteja vinculado à mesma conta iCloud. Você somente pode restaurar o mesmo TomTom app registrado.

Importante: Se você fizer uma redefinição de fábrica de seu equipamento iOS, o backup do seu iCloud será excluído.

Será realizado o backup dos seguintes dados e configurações no iCloud:

- Local da residência
- Favoritos
- Destinos recentes
- Vozes
- Alertas
- Configurações de mapa
- Unidades de distância
- Configurações avançadas
- Configurações de mídia social
- O e-mail e a senha de sua conta TomTom.

Para fazer backup das configurações e dos dados no iCloud, você deve permitir que suas informações sejam enviadas para a TomTom. Se não concordar com o envio de suas informações, você não poderá usar o recurso de backup do iCloud.

Nota: Caso tenha utilizado outros recursos no TomTom app, como <u>TomTom Traffic</u> ou <u>Compartilhamento</u>, você já concordou em enviar suas informações para a TomTom.

## Ativar o backup no iCloud para seu TomTom app

Para utilizar o iCloud, você deve primeiramente configurar e ativar o iCloud no aplicativo Configurações de seu equipamento iOS utilizando sua conta Apple.

Para incluir o TomTom app no backup do iCloud, faça o seguinte:

- 1. No aplicativo Configurações do equipamento iOS, toque em iCloud para abrir o menu iCloud.
- 2. Toque em Documentos e dados para abrir a tela de configurações Documentos e dados.
- 3. Toque em Documentos e dados para ATIVAR esse recurso no iCloud.

- 4. Toque em iCloud para retornar ao menu iCloud.
- 5. Toque em Armazenamento e backup.
- 6. Toque em Gerenciar armazenamento e, em seguida, toque no seu equipamento iOS na lista.
- 7. Em Opções de backup, toque em Mostrar todos os aplicativos para expandir a lista de aplicativos.
- 8. Na lista de aplicativos, toque em TomTom app para ativar os backups do iCloud para esse aplicativo.

Os backups são feitos automaticamente ou manualmente, dependendo das configurações do seu equipamento iOS.

### Desativar o backup do iCloud para seu TomTom app

Importante: Quando você desativa o backup do iCloud para o TomTom app, todos os dados copiados para esse aplicativo são excluídos.

Para desativar o backup do iCloud para o TomTom app, faça o seguinte:

- 1. No aplicativo de configurações do equipamento iOS, toque em iCloud.
- 2. Toque em Armazenamento e backup.
- 3. Toque em Gerenciar armazenamento e, em seguida, toque no seu equipamento iOS na lista.
- 4. Em Opções de backup, toque em Mostrar todos os aplicativos para expandir a lista de aplicativos.
- 5. Na lista de aplicativos, toque em TomTom app para desativar os backups do iCloud para esse aplicativo.
- 6. Toque em Desligar e excluir.
  O backup para seu TomTom app é excluído.

### Restaurar usando o Apple iCloud

As configurações e os dados são restaurados a partir do iCloud quando você inicia o TomTom app após ter restaurado seu equipamento iOS, alterado para um novo equipamento iOS ou removido e instalado seu TomTom app.

Você vê a mensagem Foi encontrado um backup do iCloud. Deseja restaurar suas configurações?. Toque em Sim para restaurar suas configurações e dados.

Se não foi possível restaurar o backup do iCloud porque o contato com sua rede foi perdido, por exemplo, verifique as configurações de rede e tente novamente.

# Suplemento

#### Avisos e Notificações de Segurança Importantes

#### Sistema de Posicionamento Global (Global Positioning System)

O Sistema de Posicionamento Global (GPS) é um sistema baseado em satélite que fornece informações de localizações e horários de todo o mundo. O controle e a operação do GPS são de responsabilidade exclusiva do Governo dos Estados Unidos da América, que é responsável por sua disponibilidade e precisão. Quaisquer alterações na disponibilidade e na precisão do GPS, ou nas condições ambientais, podem impactar a operação deste aplicativo. A TomTom não se responsabiliza pela disponibilidade e precisão do GPS.

#### Use com cuidado

A utilização dos produtos TomTom de navegação ainda significa que você precisa dirigir com cuidado e atenção.

#### Aviso de segurança

#### Mensagens de segurança

Leia e anote as seguintes mensagens de segurança importantes:

- Verifique a pressão do pneu regularmente.
- Faça manutenção de seu veículo regularmente.
- Medicamentos podem afetar seus reflexos para conduzir um veículo.
- Sempre use cintos de segurança, se disponíveis.
- Antes de sair com a motocicleta, prenda o capacete corretamente.
- Ao conduzir uma motocicleta, sempre use roupas e equipamentos de proteção.
- Ao conduzir uma motocicleta, redobre a atenção e sempre pratique a direção defensiva.
- Não beba e dirija.
- A maioria dos acidentes acontece a menos de 5km da residência.
- Obedeça as regras da estrada.
- Sempre use as indicações de conversão.
- A cada 2 horas, pare por pelo menos 10 minutos.
- Use sempre o cinto de segurança.
- Mantenha uma distância de segurança do veículo da frente.

#### Aeronaves e hospitais

A utilização de equipamentos com antena é proibida na maioria das aeronaves, em muitos hospitais e em vários outros locais. Um dispositivo não deve ser usado nesses ambientes.

#### NOTA ESPECIAL EM RELAÇÃO A DIRIGIR NA CALIFÓRNIA E EM MINNESOTA

O Código de Tráfego da Califórnia, Seção 26708 "Material Obstructing or Reducing Driver's View" (Obstrução de material ou redução da visão do motorista) permite a montagem de um equipamento de navegação no para-brisa da seguinte forma: "Um Sistema de Posicionamento Global (GPS) portátil que pode ser montado em um quadrado de 18 cm no canto inferior do para-brisa do lado do pas-sageiro ou em um quadrado de 13 cm que pode ser montado no canto inferior do para-brisa, mais próximo do condutor e sem interferir no uso do airbag, se o sistema for usado apenas para navegação porta-a-porta enquanto o veículo estiver sendo operado." Os motoristas da Califórnia não devem usar um suporte com ventosa nas janelas lateral ou traseira.

**Observação**: esta seção do Código de Tráfego da Califórnia aplica-se a todos os motoristas que dirijam na Califórnia e não apenas aos residentes daquele estado.

A Legislação do Estado de Minnesota, Artigo 169.71, subdivisão 1, seção 2 prevê que "Uma pessoa não pode dirigir ou operar objetos suspensos entre o motorista e o para-brisa, além de pára sol, espelhos retrovisores e dispositivos eletrônicos para o recolhimento de pedágio".

**Observação**: a lei de Minnesota aplica-se a todos que dirijam em Minnesota e não apenas aos residentes em Minnesota.

A TomTom Inc. não se responsabiliza por multas, penalidades ou danos decorrentes da não observância deste aviso. Ao dirigir em qualquer estado que tenha restrições a montagens de para-brisa, a TomTom recomenda o uso do disco de montagem adesivo ou do kit de montagem alternativo, o qual inclui várias opções para a montagem de dispositivos da TomTom no painel de instrumentos e uso das saídas de ar. Consulte <u>tomtom.com</u> para obter mais informações sobre estas opções de montagem.

#### Este documento

Este documento foi preparado com muito cuidado. O desenvolvimento constante do produto significa que algumas informações podem não estar atualizadas. As informações deste documento estão sujeitas a alterações sem aviso prévio.

A TomTom não poderá ser responsabilizada por erros técnicos ou editoriais ou por omissões deste manual, nem por danos incidentais ou consequenciais resultantes do desempenho ou da utilização deste material. Este documento contém informações protegidas por copyright. Nenhuma parte deste documento pode ser fotocopiada nem reproduzida de nenhuma forma sem consentimento prévio por escrito da TomTom N.V.

# Avisos de Copyright

© 2013 TomTom. Todos os direitos reservados. O logo da TomTom com "duas mãos" é uma marca registrada da TomTom N.V. ou de uma de suas subsidiárias. Consulte <u>tomtom.com/legal</u> para obter garantias limitadas e contratos de licença de usuário final que se aplicam a este produto.

© 2013 TomTom. Todos os direitos reservados. Este material é proprietário e está sujeito à proteção de copyright e/ou proteção dos direitos de banco de dados e/ou outros direitos de propriedade intelectual pertencentes à TomTom ou aos seus fornecedores. O uso deste material está sujeito aos termos do contrato de licença. A cópia não-autorizada ou divulgação deste material resultará em responsabilidades civil e penal.

Ordnance Survey © Crown número de licença de Copyright 100026920. Data Source © 2013 TomTom Todos os direitos reservados.

Algumas imagens foram obtidas pelo Observatório da NASA.

O Observatório da NASA tem como objetivo fornecer uma publicação de livre acesso na Internet, pela qual todos possam obter novas imagens por satélite e informações científicas sobre o nosso planeta.

O foco é o clima e a mudança ambiental da Terra: earthobservatory.nasa.gov

O software incluído neste produto contém software com direitos autorais que está licenciado sob a GPL. Uma cópia dessa licença pode ser visualizada na seção Licença. Você pode obter o código-fonte completo correspondente de nós por um período de três anos depois da nossa última remessa do produto. Para obter mais informações, acesse tomtom.com/gpl ou entre em contato com sua equipe local de suporte ao cliente via tomtom.com/support. Sob solicitação, nós enviaremos um CD com o código-fonte correspondente.

Linotype, Frutiger e Univers são marcas comerciais da Linotype GmbH registrada no Escritório de Patentes e Marcas dos EUA e podem estar registradas em outras jurisdições. MHei é uma marca comercial da Monotype Corporation e pode estar registrada em outras jurisdições.

Compatível com todos os modelos de iPhone.

"Works with iPhone" significa que um acessório eletrônico foi projetado para conectar-se especificamente ao iPhone e foi certificado pelo desenvolvedor para atender aos padrões de desempenho da Apple.

A Apple não é responsável pelo funcionamento deste dispositivo ou por sua conformidade com as normas de segurança e regulamentação.

Feito para o iPod touch

"Made for iPod" significa que um acessório eletrônico foi projetado para conectar-se especificamente ao iPod e foi certificado pelo desenvolvedor para atender aos padrões de desempenho da Apple.

A Apple não é responsável pelo funcionamento deste dispositivo ou por sua conformidade com as normas de segurança e regulamentação.

iPod é uma marca comercial da Apple Inc., registrada nos EUA e em outros países.

Feito para o iPad

"Made for iPad" significa que um acessório eletrônico foi projetado para conectar-se especificamente ao iPad e foi certificado pelo desenvolvedor para atender aos padrões de desempenho da Apple.

A Apple não é responsável pelo funcionamento deste dispositivo ou por sua conformidade com as normas de segurança e regulamentação.

iPad é uma marca comercial da Apple Inc., registrada nos EUA e em outros países.